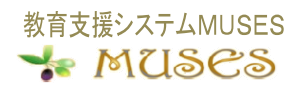

# Web履修登録操作マニュアル

Mukogawa Women's University System for Educational Support

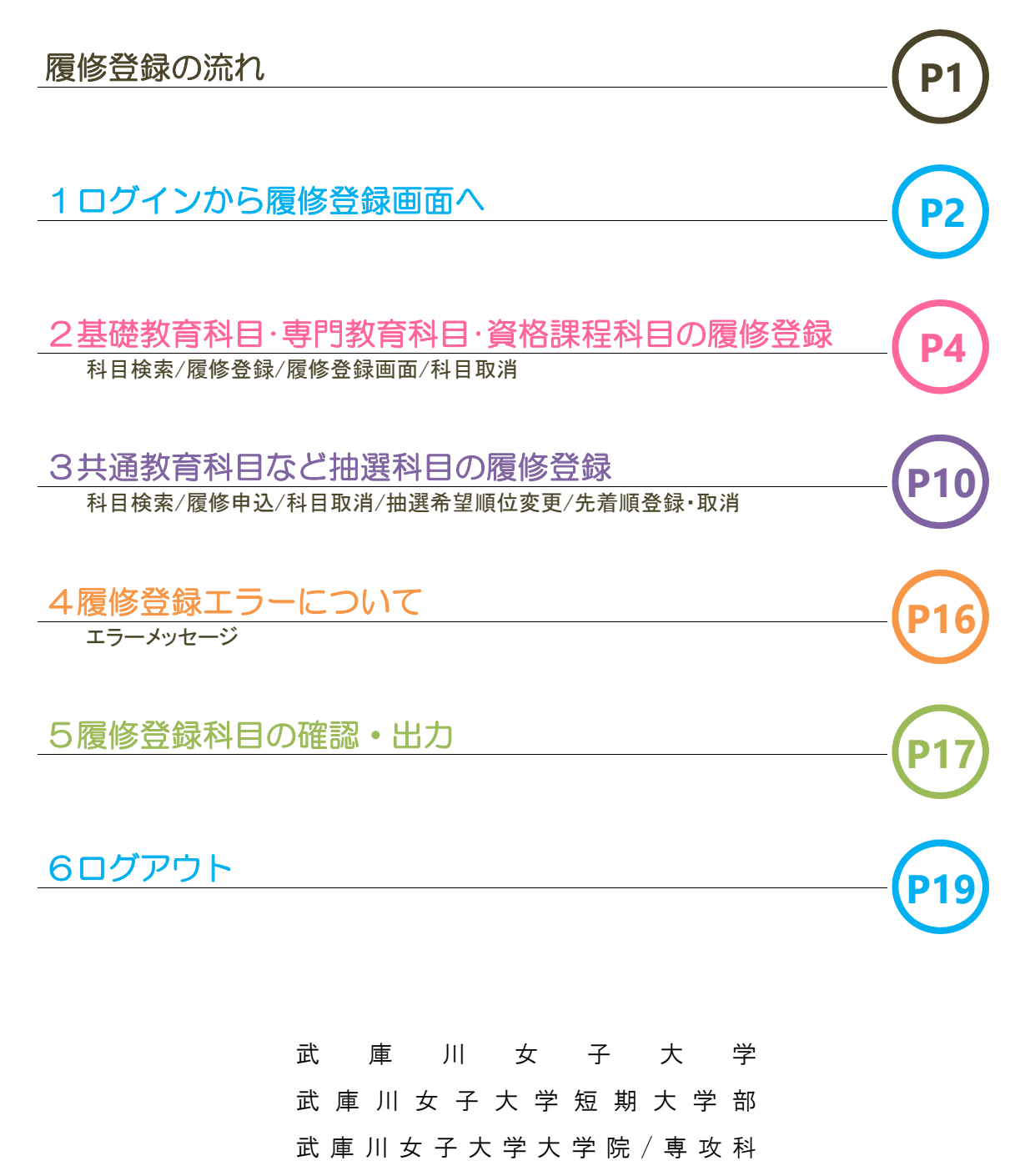

2025年4月 改訂

## 履修登録の流れ

授業を受け、単位を修得するためには事前に履修登録が必要です。履修登録は各学生が自己責任のもと 行わなければなりません。定められた期間に履修登録を怠ると、授業の受講も単位の修得もできなくなり ますので注意してください。

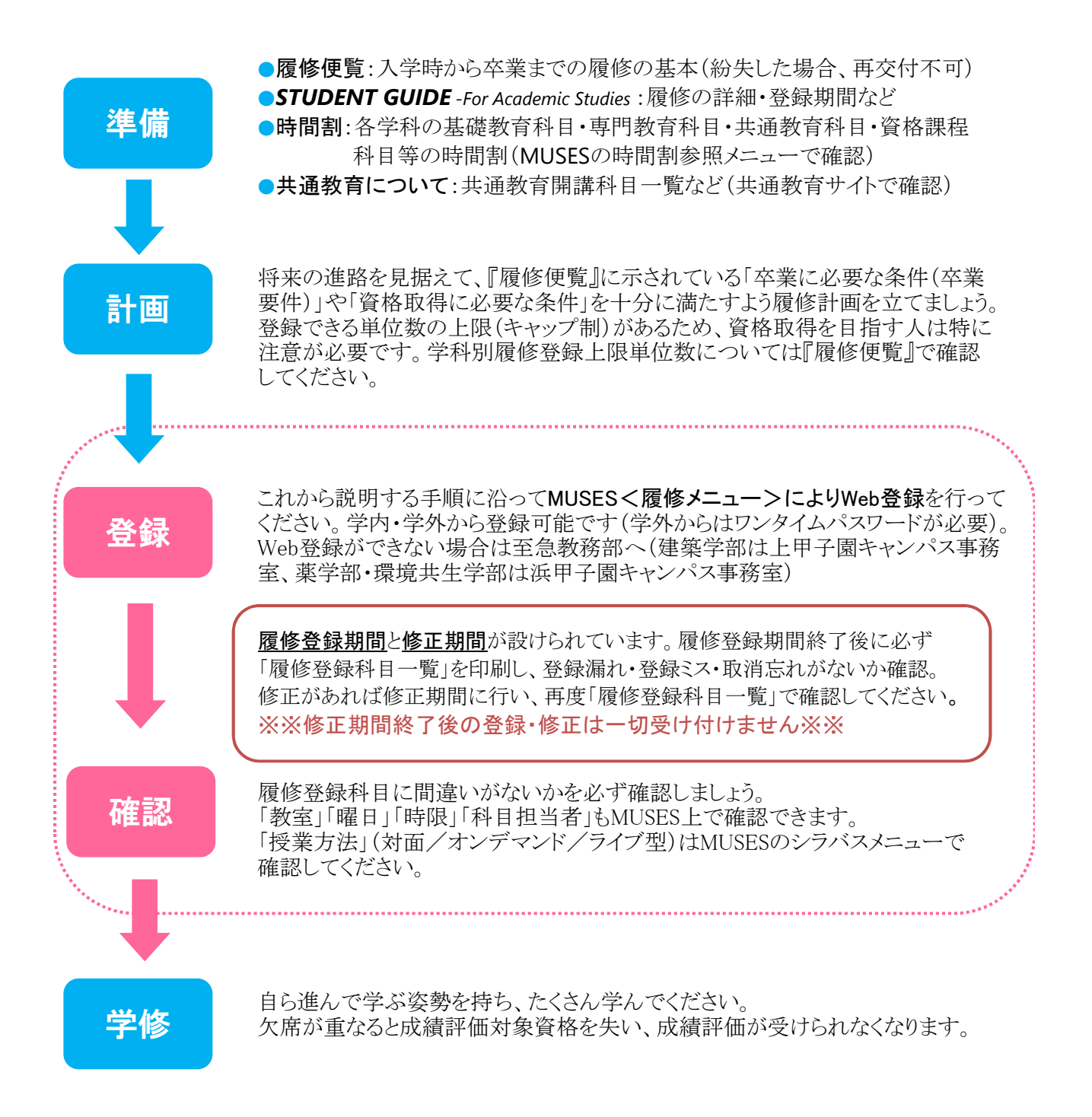

1 ログインから履修登録画面へ

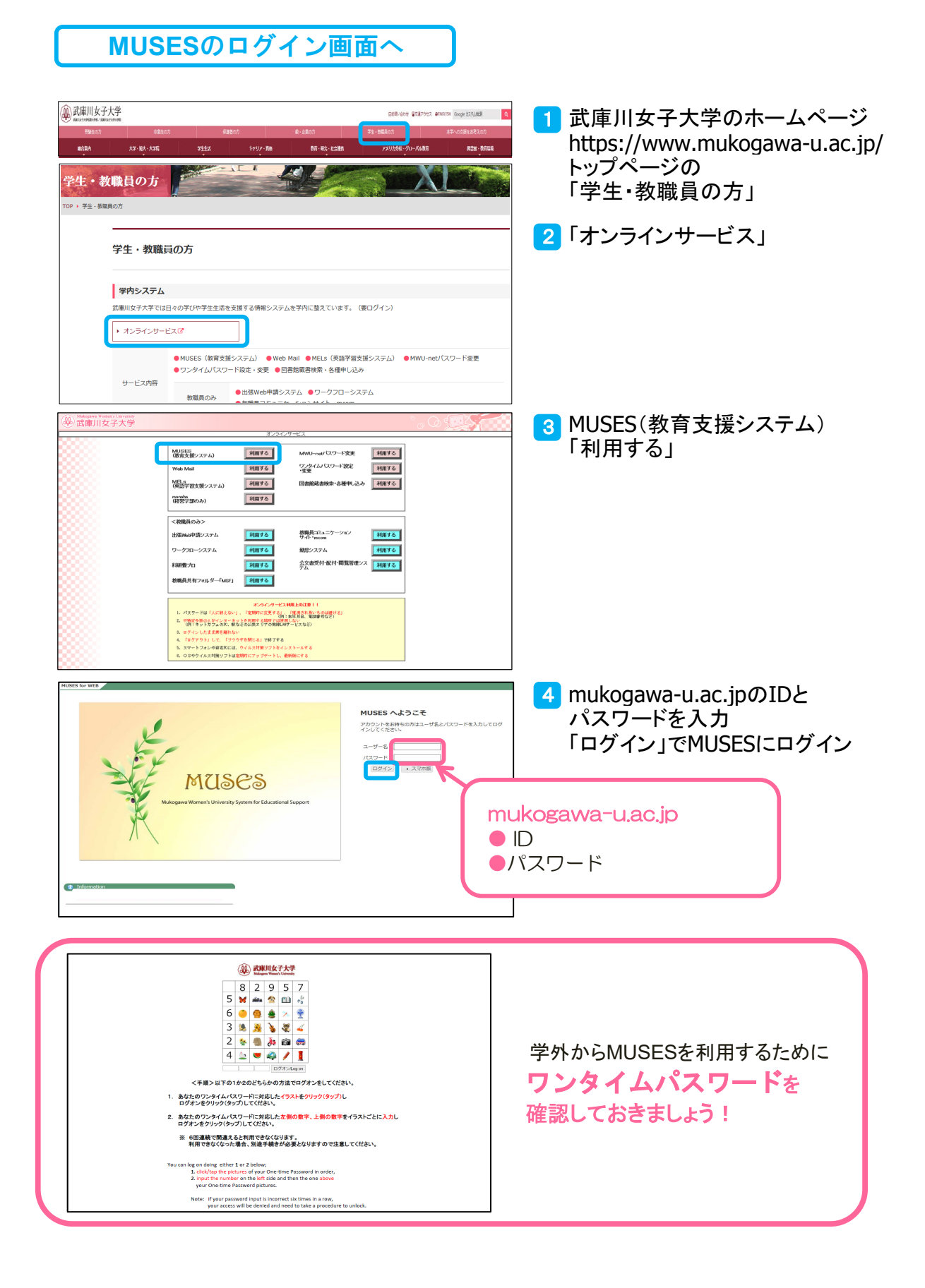

#### 履修登録画面へ

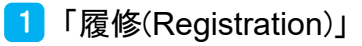

2 「履修登録・確認」

| 🔸 MUSES                                       |                      | <b>武庫川 花子さん</b>                     | <ul> <li>スマホ版 残り約4</li> </ul> | ) <b>じ</b><br>40分 ログアウト |                                          |          |
|-----------------------------------------------|----------------------|-------------------------------------|-------------------------------|-------------------------|------------------------------------------|----------|
| HOME info@MUSES Personal File<br>(揭示板) (学生情報) | 履修<br>(Registration) | 休護・補講等<br>信報参照<br>代替対応<br>(Attendar | 授業アンケー<br>5 ト(Survey)<br>ce)  | 試験<br>成績(Grade)         | 見込みチェッ         諸資格           ク         1 | 反修カルテ キャ |
| 2 🥒 履修登録·確認 🔍 Q:                              | & A (学生用)            |                                     |                               |                         |                                          |          |
| ● 新着情報                                        | 上部のメニューから使用し         | たい機能を選んでください                        |                               |                         |                                          |          |
| ▶ 未読掲示か 2件 あります!                              |                      |                                     |                               |                         |                                          |          |
| ● リンク                                         |                      |                                     |                               |                         |                                          |          |
| ま<br>重<br>両<br>川<br>女<br>子<br>大<br>学<br>HP    |                      |                                     |                               |                         |                                          |          |
| 本サイトについて                                      |                      |                                     |                               |                         |                                          |          |
| MUSESのプライバシーポリシー                              |                      |                                     |                               |                         |                                          |          |
| オフィスアワー                                       |                      |                                     |                               |                         |                                          |          |
| (学生用)MUSES問い合わせ先一覧                            |                      |                                     |                               |                         |                                          |          |
| MUSES Q&A(学生用)一覧                              |                      |                                     |                               |                         |                                          |          |
| 各種申請用紙出力 (学生用)                                |                      |                                     |                               |                         |                                          |          |
| 各種申請用紙出力(教員用)                                 |                      |                                     |                               |                         |                                          |          |
| (教員用)マニュアル・担当窓口                               |                      |                                     |                               |                         |                                          |          |
| Myリンク編集                                       |                      |                                     |                               |                         |                                          |          |
|                                               |                      |                                     |                               |                         |                                          |          |
|                                               |                      |                                     |                               |                         |                                          |          |
|                                               |                      |                                     |                               |                         |                                          |          |
|                                               |                      |                                     |                               |                         |                                          |          |
|                                               |                      |                                     |                               |                         |                                          |          |
|                                               |                      |                                     |                               |                         |                                          |          |
|                                               |                      |                                     |                               |                         |                                          |          |
|                                               |                      |                                     |                               |                         |                                          |          |

MUSESにログインした状態を40分(履修登録期間中は20分)以上放置すると、自動的に ログアウトします。画面上部の時計マークの下にログアウトまでの残り時間が表示されます。 残り時間が「0分」になる前に時計マークをクリックすると、「40分(履修登録期間中は20分)」 延長することができます。

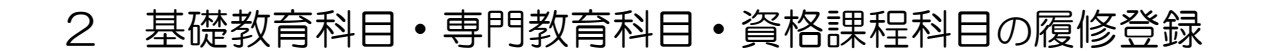

## 履修登録へ

1 履修登録すべき学期が選択・表示されているかを確認

2 「標準時間割科目・資格課程科目・その他 履修登録・確認」をクリック

| <ul> <li>✓ 履修登録・確認</li> <li>1 前期</li> </ul>                                                                                                    | 後期                                   |                             | 年月日時分          |  |  |  |  |  |  |  |
|----------------------------------------------------------------------------------------------------|--------------------------------------|-----------------------------|----------------|--|--|--|--|--|--|--|
| 学生所属                                                                                                    |                                      | 年・クラス・番                     |                |  |  |  |  |  |  |  |
| 学生氏名                                                                                                    |                                      | 学籍番号                        |                |  |  |  |  |  |  |  |
| 開講年度・期                                                                                                    |                                      | 登録完了科目                      |                |  |  |  |  |  |  |  |
| ★履修登録期間参照画型 ★履修登録マニュアル参照画型 ★読替科目一覧参照画型<br>*** 注意 ★*<br>・履修登録・確認は、必ず推奨された環境で実施してください。それ以外の環境では、科目名等が正しく表示されない<br>・履爆等時間割科目・資格課程科目・その他 履修登録・確認』ボタン又は「抽遍科目(共通教育科目・その他) 歴<br>認を行うまで【未確認】がボタン上に表示され、未履修者となります。 |                                      |                             |                |  |  |  |  |  |  |  |
| 2       【未確認】標準時間割科目・資格課程科目・その他 履修登録・確認         【未確認】       抽選科目(共通教育科目・その他) 履修申込・確認                                                                                                    |                                      |                             |                |  |  |  |  |  |  |  |
| ★★ 履修登録・確認の各画面においては、<br>科目名を押すと5 ラバス情報に、担当者名を押すと教員情報に、時間割コードを押すと授業日程表にリンクします ★★                                                                                                    |                                      |                             |                |  |  |  |  |  |  |  |
| Ч                                                                                                    | 履修登録期間中に履修登録・修正<br>【未確認】がボタン上に表示され、「 | こ及び履修確認を行うまで<br>履修未登録者」となりま | <b>ジ</b><br>す。 |  |  |  |  |  |  |  |

「履修未登録者」となった場合、履修の意思がないものとみなされ、

当該学期の履修が認められなくなる場合があります。

4

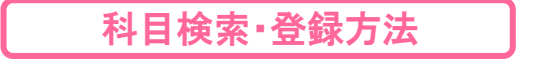

- 3 科目検索・履修登録には下記 128の方法がある
  - 1 検索した科目一覧から登録 P.6へ
  - 2 時間割コードを指定・登録 P.7へ
  - 3 曜日・時限から検索・登録 P.6へ

| 年月日 時分                                                                                                    |                                                      |                                      |                      |                          |                 |  |  |  |  |
|----------------------------------------------------------------------------------------------------|------------------------------------------------------|--------------------------------------|----------------------|--------------------------|-----------------|--|--|--|--|
| 学生所属                                                                                                    | 年・クラス・番                                              | 学籍番号                                 | 学生氏名                 | 開講年度・期                   | 登録完了科目          |  |  |  |  |
| ★超修登録・確認(トップ画面)へ<br>★油資料目(共変)有料目・その他) 歴修申込・確認課<br>・ 1000年の日、第2000年の日、その他) 歴修申込・確認課                                                                                                    | ı@^                                                  |                                      |                      |                          |                 |  |  |  |  |
| <ul> <li>         ★ LEBHII - Edplamenへ         3 rac         3 rowshowops法で登録してください         1.検索した科目-覧から登録         3.sh間割コードを特定して登録         &gt; biolの1 J - F         2.sh間割コードを特定して登録         &gt; Foo時間割 の「検索」パックプにより登録         W#         3.sh間割式の喧唱・時限を特定して登録         &gt; Foo時間割 の「検索」パックプにより登録         W#         2.sh間割式の雪場合         &gt; Foo時間割 の「取消」ボタンにより取消         ● 卒業学年のみ利用可。         卒業や資格取得の見込が確認できる。         3.sh間割式の雪場合         &gt; Foo時間割 の「取消」ボタンにより取消         ■ Foo時間割 の「取消」ボタンにより取消         ■ Fooph ■ Fooph ■ Fooph</li></ul> |                                                      |                                      |                      |                          |                 |  |  |  |  |
| ◆時間割 教科書WEB購入<br>★★ 注意 ★★<br>屋修證録湯みの料目が、時間副及び集中講義・学外実<br>必修:当我必修料目の履修登録は、履修便覧を熟読の                                                                                                    | サイトへ<br>習・その他別登録科目に表示されています。<br>上、登録してください。卒業学年は、「卒募 | 示し、登録内容を確認してくだ; い。<br>こよりチェックしてください。 |                      | 卒業学年対象:卒業・資格取得見込チェ<br>ック |                 |  |  |  |  |
|                                                                                                    |                                                      |                                      |                      |                          | 背景色 📃 :連続時限開講授業 |  |  |  |  |
| 月曜日                                                                                                    | 火曜日                                                  | 水曜日                                  | 木曜日                  | 金曜日                      | 土曜日             |  |  |  |  |
| 1限 快樂 3                                                                                                    | 検索                                                   | 検索                                   | 栄養教育論 Ⅱ<br><b>取消</b> | 検索                       | 検索              |  |  |  |  |
|                                                                                                    |                                                      |                                      |                      |                          | 給食経営管理論I        |  |  |  |  |
| 21版 検索                                                                                                    | 検索                                                   | 検索                                   | 検索                   | 検索                       | 取消              |  |  |  |  |
|                                                                                                    |                                                      |                                      |                      | 栄養教育論実習I                 |                 |  |  |  |  |

Ⅰ 科目検索で見つからない時は、時間割コードを入力してみましょう

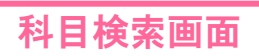

4 検索条件を入力後、「検索開始」をクリック

| ✓ 履修登録・確認/科目検索                                                                                                    |                                                       |  |  |  |  |  |  |  |  |
|----------------------------------------------------------------------------------------------------|-------------------------------------------------------|--|--|--|--|--|--|--|--|
| ◆いずれかの検索条件を入力して、「検索開始」ボタンを押してください。                                                                                                    |                                                       |  |  |  |  |  |  |  |  |
| 科目の種別(複数選択可能)                                                                                                    |                                                       |  |  |  |  |  |  |  |  |
| 標準時間割科目(集中講義、学外実習、その他別登録科目を含む)<br>開講クラス 図 自クラス □ 下級学年 □ 同学年(自クラス+他クラス)                                                                          |                                                       |  |  |  |  |  |  |  |  |
| <ul> <li>検索対象(いずれか1つを選択)</li> <li>●すべて(【集中講義、学外実習、その他別登録科目】を含む)</li> <li>○【集中講義、学外実習、その他別登録科目】のみ</li> <li>○【集中講義、学外実習、その他別登録科目】を除く科目</li> </ul> | <mark>]の種別</mark> は必ず1つ以上<br>する(入力必須)                 |  |  |  |  |  |  |  |  |
| 資格課程科目 □ 教職課程 □ 図書館司書 □ 学校図書館司書教諭 □ 博物館学芸員                                                                                                    |                                                       |  |  |  |  |  |  |  |  |
| その他<br>□ 他学部・他学科科目 開講所属: ✓                                                                                                    |                                                       |  |  |  |  |  |  |  |  |
| 曜日<br>時限<br>開講クラス<br>開講学科 : ▼ 学年: ▼ クラス: ▼<br>料目名 : ★部分一致可                                                                                      | 構する科目はどちらか<br>日・時限を指定する<br>▶の操作を行った場合<br>翟日・時限がセットされる |  |  |  |  |  |  |  |  |
| 担当者名 : 2000 ** 全角文字のみ有効、部分一致可<br>担当者名 (カナ) : 2000 ** 全角カタカナのみ有効、部分一致可<br>検索結果を50 ♥ 件ずつ表示する                                                      |                                                       |  |  |  |  |  |  |  |  |
| 検<br>検<br>索<br>開<br>始<br>ク<br>リ<br>ア                                                                                                    |                                                       |  |  |  |  |  |  |  |  |
| 閉じる                                                                                                    |                                                       |  |  |  |  |  |  |  |  |

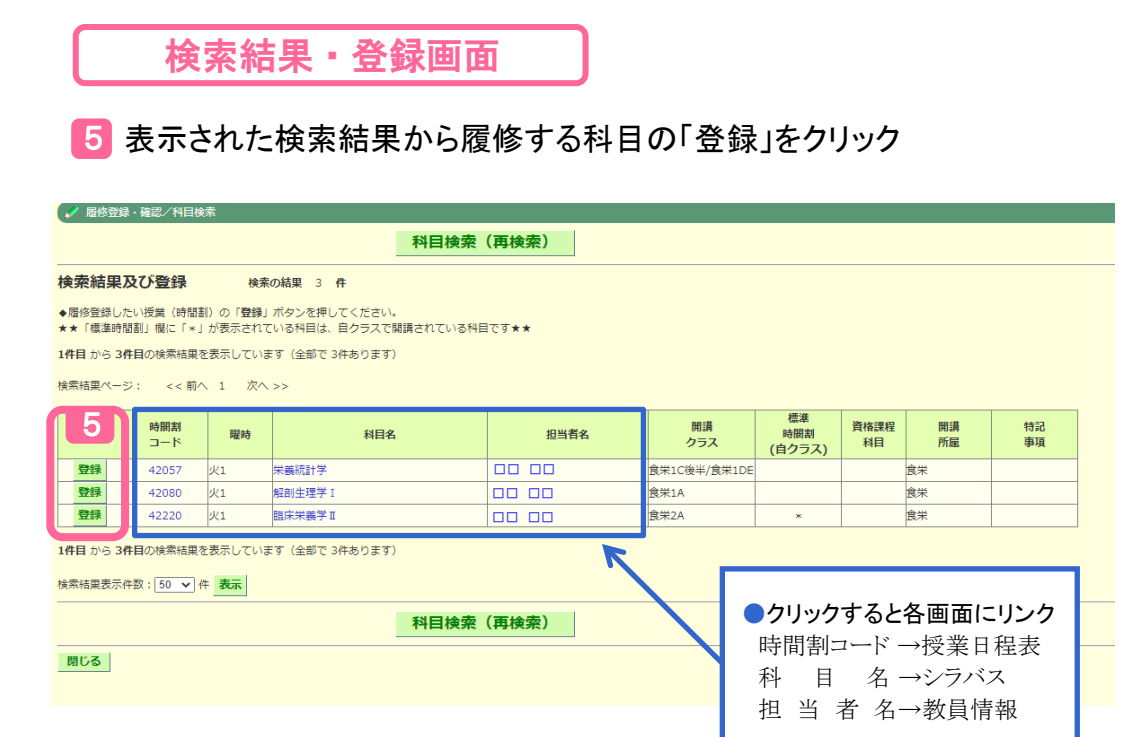

#### 6 「OK」をクリック、《時間割》に反映されているかを確認し、 同じ要領で次の科目を登録する

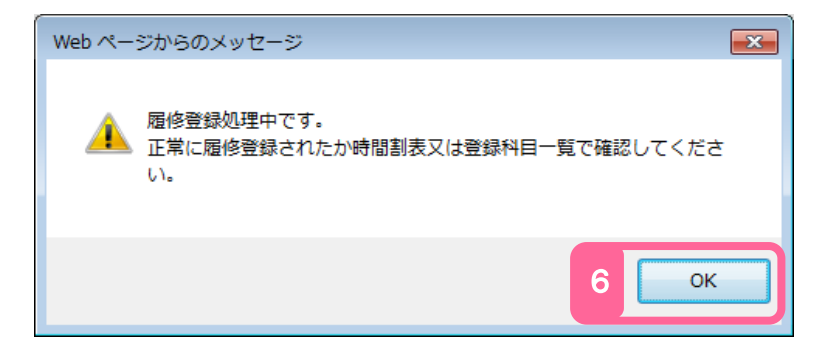

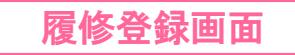

🗛 履修登録している科目

④集中講義、学外実習、その他別登録科目

履修登録期間終了後、履修登録科目一覧を確認・印刷できる

▶ 履修登録している科目の情報を一覧表示

| NE修登録・確認 (標:                                                                                                    | 集時間割科目・資格課程科目・そ                                                                                                    | その他)                                                        |                                 |                                                                                                    |                     |                                                                                                    |             |                       | 1        |
|----------------------------------------------------------------------------------------------------|----------------------------------------------------------------------------------------------------|-------------------------------------------------------------|---------------------------------|----------------------------------------------------------------------------------------------------|---------------------|----------------------------------------------------------------------------------------------------|-------------|-----------------------|----------|
|                                                                                                    | 学生所屋                                                                                                    | 年・クラス・番                                                     | 学籍册号                            | 学生日                                                                                                    | 洺                   | 開講年度・                                                                                                    | 0           | 年月日時分<br>登録完了科目       | 1        |
| 終登録・確認(トッフ<br>蔵科目(共連教育科目<br>賛科目一覧参照画面^                                                                                   | 「面面)へ<br>・その他) 最修申込・確認面面<br>、                                                                                                    | 10                                                          |                                 |                                                                                                    |                     |                                                                                                    |             |                       | ]        |
| <ul> <li>法</li> <li>のいずれかのガ</li> <li>1.検索した科目</li> <li>2.時間割コート</li> <li>3.時間割表から</li> <li>送</li> <li>登録済み科目を</li> </ul> | 5法で登録してください<br>ヨー覧から登録<br>*を特定して登録<br>5曜日・時限を特定して<br>5取消する場合                                                                                                    | → 科目検索<br>→ 時間割コード:<br>登録 → 下の時間割 の「検<br>→ 下の時間割 の「取        | 使来<br>家」ボタンにより登録<br>消」ボタンにより取得  | in the second second second second second second second second second second second second second second second |                     |                                                                                                    |             |                       | -        |
| 間割                                                                                                    | 教科書WEB購入サ                                                                                                    | 114                                                         |                                 |                                                                                                    |                     |                                                                                                    | 华莱子华州       | り線: 卒業・資格収益見込ナエ<br>ック | l.       |
| 注思<br>客登録済みの科目が、<br>多・選択必修科目の周                                                                                           | 時間割及び集中講義・学外実習<br>診登録は、履修便覧を熟読の上                                                                                                    | ・その他別登録科目に表示されています。<br>、登録してください。卒業学年は、「卒業                  | 登録終了後、必ず、履修登録<br>【学年対象:卒業・資格取得り | 新村目一覧を表示し、登録内容を<br>記 <b>込チェック</b> 」によりチェックし                                                                     | 確認してください。<br>てください。 |                                                                                                    | 销量          | B色 📘 :連続時限関調授業        |          |
|                                                                                                    | 月曜日                                                                                                    | 火曜日                                                         | 水曜日                             |                                                                                                    | 木曜日                 | 金曜日                                                                                                    |             | 土曜日                   |          |
| 検索                                                                                                    | 6                                                                                                    |                                                             | 検索                              | 宋·贵羽首論 II<br>取消                                                                                                 |                     | 検索                                                                                                    | 検索          |                       |          |
| 検索                                                                                                    |                                                                                                    |                                                             | 検索                              | 検索                                                                                                    |                     | <b>検索</b>                                                                                                    | 和思報         |                       |          |
| 検索                                                                                                    | 登録された<br>このようにま                                                                                                    | :科目は<br>表示される —                                             | 検索                              | 検索                                                                                                    |                     | 未要款目請失益1<br>食品衛生学実験<br>取消<br>学業款實給主際1                                                                           | 検索          | 1                     |          |
| 検索                                                                                                    |                                                                                                    |                                                             | 隔週開請                            | 科目は同じ                                                                                                    | 時限 🛃                | 食品衛生学実験<br>取消<br>栄養教育論案習 I                                                                                      | 検索          |                       |          |
| 検索                                                                                                    |                                                                                                    | 検索                                                          | (こ2科目)                          | 表示される                                                                                                    |                     | 食品衛生学実験<br><b>取測</b>                                                                                            | 検索          |                       |          |
| 検索                                                                                                    |                                                                                                    | 検索                                                          | 検索                              | 検索                                                                                                    |                     | 検索                                                                                                    | 検索          |                       | _        |
| 検索                                                                                                    |                                                                                                    | 検索                                                          | 検索                              | 検索                                                                                                    |                     | 検索                                                                                                    | 検索          |                       | J        |
| 講義・学外実習                                                                                                    | <ol> <li>その他別登録科目</li> <li>         ・</li> <li>         ・<!--</td--><td></td><td>- 4</td><td></td><td></td><td>au 10 A</td><td>受講</td><td></td><td>רו</td></li></ol> |                                                             | - 4                             |                                                                                                    |                     | au 10 A                                                                                                    | 受講          |                       | רו       |
| 34                                                                                                    | ード <sup>曜明</sup>                                                                                                    | (用年刊教育法                                                     | 82                              |                                                                                                    | WEB ()清短            | 90至25                                                                                                    | クラス<br>新数3G | 特記學項                  | }        |
| 時囲割を印刷する場<br>ブラウザの「印刷                                                                                                    | 合は、「印刷用画面表示」で印<br>」ボタンで印刷実行してください                                                                                                    | 副4日145749744<br>副用画面を表示し、<br>い **                           |                                 |                                                                                                    | Inco dam            |                                                                                                    | 111400      | 印刷用画面表示               | <u>ן</u> |
| 操科目一覧                                                                                                    |                                                                                                    |                                                             |                                 |                                                                                                    |                     |                                                                                                    |             |                       | 1        |
| 登録科目一覧を確認<br>登録を変更した場合                                                                                                   | するには、「履修登録科目一覧!<br>は、必ず再度表示ボタンを押し                                                                                                    | 表示」ボタンを押してください。<br>て最終確認を行ってください。参照期間内                      | 1であれば、何度でも履修登録                  | 料目一覧を確認することができ                                                                                                  | ₹ <b>7</b> ,        |                                                                                                    |             |                       | ll       |
| 2000年1月一日大口的                                                                                                    | マスキア ボタントに「中路辺」                                                                                                    |                                                             | 確認】                             | 履修登録科目                                                                                                    | 一覧表示へ               |                                                                                                    |             |                       | ſ        |
|                                                                                                    | A DA CUNA DIN CARE                                                                                                    | CRAC118 91                                                  |                                 |                                                                                                    |                     |                                                                                                    |             |                       | 5        |
| &した科目の情報(ほ<br>牧表示」ボタンを押す<br>は、あくまでも履修語                                                                                   | 問題科目、担当者、教室名等)対<br>すことにより、単位数が表示され<br>登録単位数であり、「読み替え科                                                                                                    | 「曜日、時限順に表示されています。<br>ます。<br>相」等が含まれる場合、実際に修得する <sup>1</sup> | 単位数と異なる場合がありま                   | Ŧ.                                                                                                    |                     |                                                                                                    |             |                       |          |
| 時間割                                                                                                    | ()20±                                                                                                    | 開港対日々                                                       |                                 | 相当者々                                                                                                    |                     | 教室名                                                                                                    | 受講          | <b>単位数表示</b>          | ¦        |
| ⊐-ド<br>42225                                                                                                    | 火1                                                                                                    | Manager 14<br>給食経営管理論 I                                     |                                 |                                                                                                    | S-52                | The second second second second second second second second second second second second second second second se | クラス<br>食栄2A | I APC 4P / A          | -        |
| 42220                                                                                                    | 火2                                                                                                    | 臨床栄養学Ⅱ                                                      |                                 |                                                                                                    | S-36                |                                                                                                    | 食栄2A        |                       |          |
| 42167                                                                                                    | 火3,4,5                                                                                                    | 食品機能学実験                                                     |                                 |                                                                                                    | F-34(食品学実験3         | Ē1)                                                                                                    | 食栄2A        | 隔週                    | 1 J      |

登録科目の取消

7 取り消ししたい科目の「取消」をクリック

#### 8 確認メッセージが表示され、取り消す場合は「OK」をクリック

| ♦時間                   | ◆時間割 教科書WEB購入サイトへ                                                                                                    |                           |                    |        |                                     |                 |  |  |  |  |  |
|-----------------------|----------------------------------------------------------------------------------------------------|---------------------------|--------------------|--------|-------------------------------------|-----------------|--|--|--|--|--|
| ★★ 注意<br>履修登録<br>必修・選 | ★★ 注意 ★★<br>屠修登録済みの科目が、時替割及び集中構義・学外実督・その他別登録科目に表示されています。登録線で後、必ず、屠修登録科目一覧を表示し、登録内容を確認してください。<br>必修 - 選択が終日回の履修登録法、履修便覧を熟読の上、登録してください。卒業学年は、「卒業学年対象:卒業・資格物増見込チェック」によりチェックしてください。 |                           |                    |        |                                     |                 |  |  |  |  |  |
| 9241> * Xee           |                                                                                                    | JI IBROCULEVO TRITIO, 177 | TTMR.TX RIPABOLITY |        |                                     | 背景色 📘 :連続時限開講授業 |  |  |  |  |  |
|                       | 月曜日                                                                                                    | 火曜日                       | 水曜日                | 木曜日    | 金曜日                                 | 土曜日             |  |  |  |  |  |
| 1限                    | 7                                                                                                    | 毎本不養ナエー                   |                    | 栄養教育論Ⅱ |                                     |                 |  |  |  |  |  |
|                       | 検索                                                                                                    | 取消                        | 検索                 | 取消     | 検索                                  | 検索              |  |  |  |  |  |
| 0.18                  |                                                                                                    |                           |                    |        |                                     | 給食経営管理論 I       |  |  |  |  |  |
| 2008                  | 検索                                                                                                    | 検索                        | 検索                 | 検索     | 検索                                  | 取消              |  |  |  |  |  |
| 3限                    | 10-75                                                                                                    | 10-10-                    | 10-75              | 9      | 栄養教育論実習I<br>食品衛生学実験                 | 10.70           |  |  |  |  |  |
|                       | 1707K                                                                                                    |                           | 1907K              | TRAC   |                                     | DER             |  |  |  |  |  |
| 4限                    | 検索                                                                                                    | 検索                        | 検索                 | 検索     | 木類改有:##去音1<br>食品衛生学実験<br><b>取消</b>  | 検索              |  |  |  |  |  |
| 5限                    | 検索                                                                                                    | 検索                        | 検索                 | 検索     | 栄養冬,育論実習 I<br>食り、衛生学実験<br><b>取消</b> | 検索              |  |  |  |  |  |
| 618                   |                                                                                                    |                           |                    |        |                                     |                 |  |  |  |  |  |
| OPEX                  | 検索                                                                                                    | 検索                        | 検索                 | 検索     | 検索                                  | 検索              |  |  |  |  |  |
| 7限                    |                                                                                                    |                           |                    |        |                                     |                 |  |  |  |  |  |
|                       | 使来                                                                                                    | 使来                        | 使来                 | 使業     | 使来                                  | 使来              |  |  |  |  |  |
|                       |                                                                                                    |                           |                    |        |                                     |                 |  |  |  |  |  |
| ſ                     | Web ページからのメッセージ                                                                                                    | ×                         |                    |        |                                     |                 |  |  |  |  |  |
|                       |                                                                                                    |                           |                    |        |                                     |                 |  |  |  |  |  |
|                       | 🥐 栄養教育論 II を取り                                                                                                    | 0消してよろしいですか?              |                    |        |                                     |                 |  |  |  |  |  |

### 隔週開講科目の取消

ок

8

🧕 取り消ししたい科目の「取消」をクリック

キャンセル

10 取り消ししたい科目の選択欄をチェックし、「取消」をクリック

11 確認メッセージが表示され、取り消す場合は「OK」をクリック

| ✓ 履修登録・確認                                       |            |           |      |           |      |  |  |  |  |  |
|-------------------------------------------------|------------|-----------|------|-----------|------|--|--|--|--|--|
| ◆取消したい科目を選択(複数選択可能)して、「 <b>取消</b> 」ボタンを押してください。 |            |           |      |           |      |  |  |  |  |  |
| 10                                              | 時間割<br>コード | 科目名       | 担当者名 | 受講<br>クラス | 特記事項 |  |  |  |  |  |
|                                                 | 42213      | 栄義教育論実習 I |      | 食栄2A      | 隔週   |  |  |  |  |  |
|                                                 | 42178      | 食品衛生学実験   |      | 食栄2A      | 隔週   |  |  |  |  |  |
| 取消<br>る                                         |            |           |      |           |      |  |  |  |  |  |
| Web ×ージからのメッセージ<br>② 取り消してよろしいですか?              |            |           |      |           |      |  |  |  |  |  |
| 11                                              | ОК         | キャンセル     |      |           |      |  |  |  |  |  |

#### 3 共通教育科目など抽選科目の履修登録

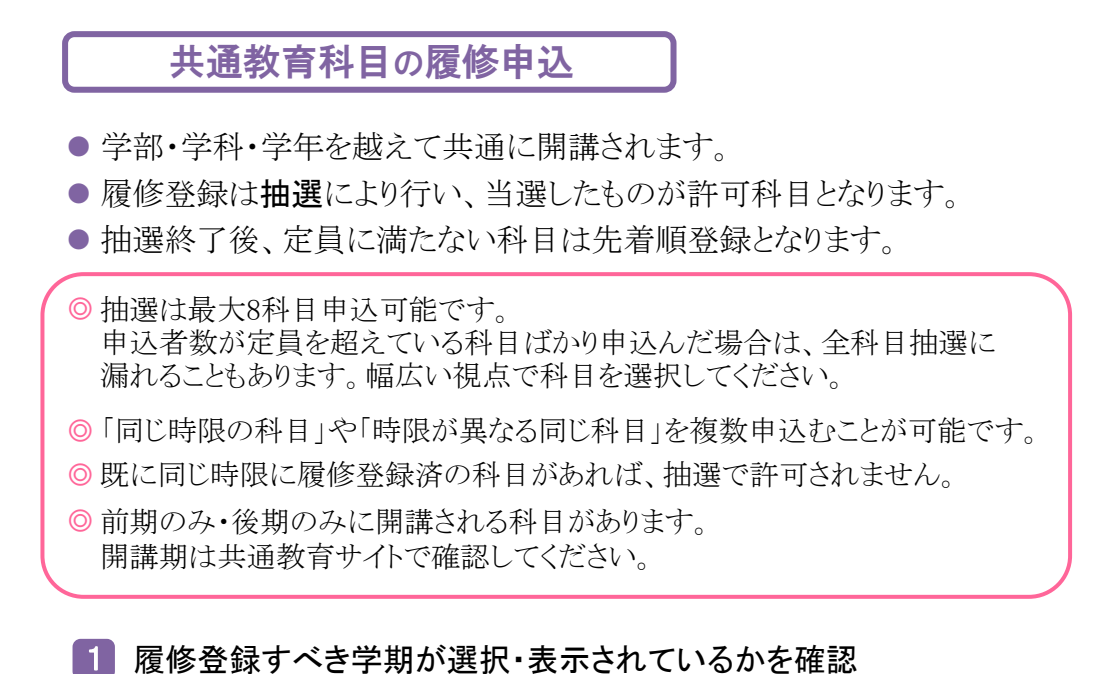

| 2   抽選科目(共通教 | 育科目 その他) | 腹修甲込・確認」をクリッ? |
|--------------|----------|---------------|
|--------------|----------|---------------|

| ✓ 履修登録・確認                                                                                        |                                                                                         |                                           |                     |  |  |  |  |  |  |  |
|--------------------------------------------------------------------------------------------------|-----------------------------------------------------------------------------------------|-------------------------------------------|---------------------|--|--|--|--|--|--|--|
|                                                                                                  | 後期                                                                                      |                                           | 年月日 時分              |  |  |  |  |  |  |  |
| 学生所属                                                                                             |                                                                                         | 年・クラス・番                                   |                     |  |  |  |  |  |  |  |
| 学生氏名                                                                                             |                                                                                         | 学籍番号                                      |                     |  |  |  |  |  |  |  |
| 開講年度・期                                                                                           |                                                                                         | 登録完了科目                                    |                     |  |  |  |  |  |  |  |
| ★履修登録期間参照画面へ ★履修<br>★★ 注意 ★★                                                                     | 登録マニュアル参照画面へ ★読替科目一覧参照画面へ                                                               |                                           |                     |  |  |  |  |  |  |  |
| <ul> <li>・履修登録・確認は、必ず推奨され</li> <li>・履権課程科目</li> <li>・資格課程科目</li> <li>・設を行うまで「未確認」がポター</li> </ul> | ∩た環境で実施してください。それ以外の環境では、科目名等がI<br>目・その他 履修登録・確認』ボタン又は『抽選科目(共通教育≉<br>マントに表示され、未履修者となります。 | Eしく表示されない場合があります。<br>料目・その他) 履修申込・確認』ボタン? | をクリックし、履修登録・修正及び履修確 |  |  |  |  |  |  |  |
|                                                                                                  |                                                                                         |                                           |                     |  |  |  |  |  |  |  |
|                                                                                                  |                                                                                         |                                           |                     |  |  |  |  |  |  |  |
| 2 【未確認】 抽選科目(共通教育科目・その他) 履修申込・確認                                                                 |                                                                                         |                                           |                     |  |  |  |  |  |  |  |
|                                                                                                  |                                                                                         |                                           |                     |  |  |  |  |  |  |  |
| ★★ 履修登録・確認の各画面におい<br>科目名を押すとシラバス情報に                                                              | ★★ 層修登録・確認の各画面においては、<br>科目名を押すとシラバス情報に、担当者名を押すと教員情報に、時間割コードを押すと授業日程表にリンクします ★★          |                                           |                     |  |  |  |  |  |  |  |

## 科目検索·申込方法

#### 3 抽選科目の科目検索・履修申込には下記 12の方法がある

1 検索した科目一覧から申込 P.12へ

2 時間割コードを指定・申込 P.13へ

|   | 抽選科目(共通教育科目・その他) 層修申込・確認                                                                                      |           |      |        |      |           |          |  |  |  |  |
|---|----------------------------------------------------------------------------------------------------|-----------|------|--------|------|-----------|----------|--|--|--|--|
|   | 年月日時分                                                                                                    |           |      |        |      |           |          |  |  |  |  |
|   | 学生所属                                                                                                    | 年・クラス・番   | 学籍番号 | 学生氏名   | 開講年度 | ・期        | 申込完了科目   |  |  |  |  |
|   |                                                                                                    |           |      |        |      |           |          |  |  |  |  |
|   | <ul> <li>★屋修登録・確認(トップ画面)へ</li> <li>★標準時間割料目・資格料目・その他 履修登録・確認へ</li> </ul>                                      |           |      |        |      |           |          |  |  |  |  |
|   | ★★ 注意 ★★<br>履修申込中の科目は、時間割の、その授業が開講される曜日、時限に「●抽選申込中」と表示されます。<br>抽選の結果 受講許可された科目は、時間割 取れ、登録科目一覧 に開講科目名等が表示されます。 |           |      |        |      |           |          |  |  |  |  |
| 3 | 共通教育科目 履修申込                                                                                                   |           |      |        |      |           |          |  |  |  |  |
| 0 | 科目検索       時間割コード                                                                                             | 検索        |      |        |      |           |          |  |  |  |  |
| 1 | ◆申込科目一覧 抽選希望順位変更                                                                                              | ・甲込者数状況参照 |      |        |      |           |          |  |  |  |  |
|   | 希望         時間割           取消         順位         コード                                                            | 曜時        | 科目名  |        | 担当者名 | 開講<br>クラス | 特記<br>事項 |  |  |  |  |
|   |                                                                                                    |           | 登録さ  | れていません |      |           |          |  |  |  |  |

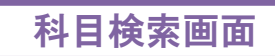

4 検索条件を入力後、「検索開始」をクリック

| ſ |                                             |
|---|---------------------------------------------|
|   | 加速豆藜/ 共通教月科白 科白使系                           |
|   | ◆いずれかの検索条件を入力して、「 <b>検索開始</b> 」ボタンを押してください。 |
|   | 科目群 :▼                                      |
|   | 曜日 : 🗸                                      |
|   | 時限 :                                        |
|   | 開講所属 : ↓                                    |
|   | 開講クラス                                       |
|   | 開講学 A : V 学年: V クラス: V                      |
|   | 科目名 : ※部分一致可                                |
|   | 担当者名 : ※全角文字のみ有効 部分一致可                      |
|   | 担当者名(カナ : ※全角カタカナのみ 有効、部分一致可                |
|   |                                             |
|   | 検索結果を 50 + + ずつ表示する                         |
| 4 | 検索開始クリア                                     |
|   | 閉じる                                         |

## 検索結果·申込画面

5 表示された検索結果から履修を希望する科目の「申込」をクリック

| 抽過登録/共通教育科目 科目検索・中込(検索結果)           |             |           |                    |     |      |     |                      |                                         |         |         |       |
|-------------------------------------|-------------|-----------|--------------------|-----|------|-----|----------------------|-----------------------------------------|---------|---------|-------|
| 科目検索(再検                             |             |           |                    |     |      |     |                      |                                         |         |         | (再検索) |
| 検索結果及び申込検索の結果6件                     |             |           |                    |     |      |     |                      |                                         |         |         |       |
| ◆履修申込したい授業(時間割)の「申込」ボタンを押してください。    |             |           |                    |     |      |     |                      |                                         |         |         |       |
| 14月 から 6月日の絵葉絵目を表示しています(全前で 6年本ります) |             |           |                    |     |      |     |                      |                                         |         |         |       |
|                                     |             |           |                    |     |      |     |                      |                                         |         |         |       |
|                                     | ページ:        | <<前へ 1 2  | 欠へ >>              |     |      |     |                      |                                         |         |         |       |
| 5 🔳                                 | 時間割         | 822.84    | 科日久                |     | 相当者名 | 間講  |                      | 月日                                      | 時分現     | 在       |       |
| et all                              | 3-1         |           |                    |     |      | クラス | 定員                   | 許可者数                                    | 定貝残     | 今回の甲込者数 |       |
| 甲込                                  | 10072       | 月1        | 同報162款頁(3)         |     |      |     | 100                  | 1                                       | 99      | 0       |       |
| 甲込                                  | 10078       | 月1        | カワンセリンクの実際(2)      |     |      |     | 55                   | 0                                       | 55      | 0       |       |
| 甲込                                  | 10086       | 月1        | 生涯福祉論(2)           |     |      |     | 100                  | 0                                       | 100     | 0       |       |
| 申込                                  | 10107       | 月1        | 外国から見た日本社会のしくみ     |     |      |     | 40                   | 0                                       | 40      | 0       |       |
| 申込                                  | 10133       | 月1        | 科学技術の歩み            |     |      |     | 100                  | 0                                       | 100     | 0       |       |
| 申込                                  | 10594       | 月1        | わたしたちの大学と地域をまなぶ(2) |     | 00   |     | 50                   | 0                                       | 50      | 0       |       |
| 1件目 から                              | 56件目の検      | 索結果を表示し   | ています(全部で 6件あります)   |     |      |     |                      |                                         | 1       |         |       |
| 使希福来                                | x7x1+xx : 0 | 0 • 1+ 衣木 |                    |     |      |     |                      |                                         | -       |         |       |
|                                     |             |           | 科目検索               | (再検 | 索)   |     | 申込者数状況を参照 ※約30分ごとに再新 |                                         |         |         |       |
| 閉じる                                 |             |           |                    |     |      |     | ,                    | • • • • • • • • • • • • • • • • • • • • | , ( = ) | ~~~     |       |

6「OK」をクリック、《申込科目一覧》に反映されているかを確認し、 同じ要領で次の抽選科目の申込みを行う

| Web ペー | -ジからのメッセージ                                  | x |
|--------|---------------------------------------------|---|
| Â      | 履修申込処理中です。<br>- 正常に履修申込されたか申込科目一覧で確認してください。 |   |
|        | 6 ок                                        |   |

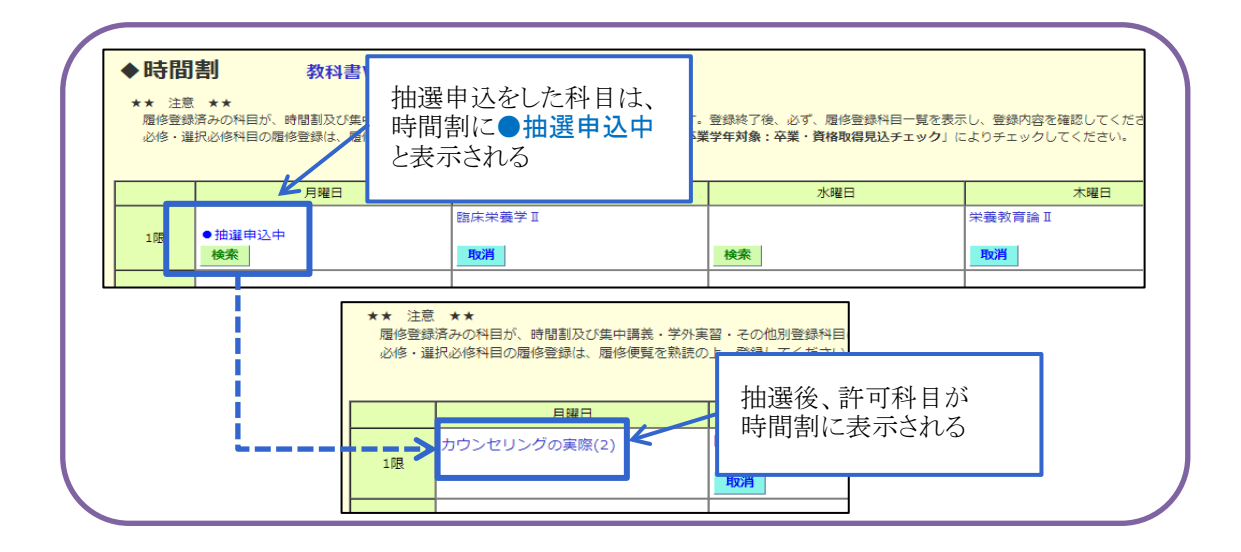

### 履修申込科目の取消

7 《申込科目一覧》に表示されている取り消ししたい科目の「取消」をクリック
 8 確認メッセージが表示され、取り消す場合は「OK」をクリック

| 学生所属                                                                                                    | -                                                                                                    | ~ ·                                                                                                    | -7                                                                                                    |                                               | 82-24 人名 20             |                                                          |
|----------------------------------------------------------------------------------------------------|----------------------------------------------------------------------------------------------------|----------------------------------------------------------------------------------------------------|----------------------------------------------------------------------------------------------------|-----------------------------------------------|-------------------------|----------------------------------------------------------|
|                                                                                                    | 8                                                                                                    | <u> </u>                                                                                                    | ス・番   字耜番号                                                                                                    | 字生氏名                                          | 開誦年度・期                  | 甲込元了科目                                                   |
| 診療の<br>診療<br>診療<br>い<br>で<br>い<br>で<br>に<br>の<br>の<br>の<br>の<br>の<br>の<br>の<br>の<br>の<br>の<br>の<br>の<br>の                                                                                                    | プ画面)へ<br>利日・その他                                                                                                    | 扇修登録・確認♪                                                                                                    | <br>\                                                                                                    |                                               |                         |                                                          |
|                                                                                                    |                                                                                                    | ALCALER PROF                                                                                                    |                                                                                                    |                                               |                         |                                                          |
|                                                                                                    | 時間割 の、 そ<br>Iされた科目は、                                                                                                    | その授業が開講され<br>時間割 及び る                                                                                                    | 1る曜日、時限に「●抽選申)<br>登録科目一覧(に間講科目名)                                                                                                    | 込中」と表示されます。<br>等が表示されます。                      |                         |                                                          |
| 教育利日 屍修日                                                                                                    | ±;λ                                                                                                    |                                                                                                    |                                                                                                    |                                               |                         |                                                          |
|                                                                                                    | 1722                                                                                                    |                                                                                                    |                                                                                                    |                                               |                         |                                                          |
| <br>キ問割コード・「                                                                                                    |                                                                                                    | 檢索                                                                                                    |                                                                                                    |                                               |                         |                                                          |
|                                                                                                    | <b>梁差绚陌位</b> 李雨                                                                                                    |                                                                                                    |                                                                                                    |                                               |                         |                                                          |
| A. 希望                                                                                                    | 時間割                                                                                                    |                                                                                                    |                                                                                                    |                                               | N. B                    | 目満 特記                                                    |
| 月 順位                                                                                                    | ⊐ <b>−</b> ド                                                                                                    | 曜時                                                                                                    | 科目名                                                                                                    |                                               | <sup>11名</sup> ク        | ラス事項                                                     |
| <b>X月</b> 1<br><b>X消</b> 2                                                                                                    | 10075                                                                                                    | 月1                                                                                                    | カワンセリングの実際(2)<br>芭蕉と旅                                                                                                    |                                               |                         |                                                          |
| 2月 3                                                                                                    | 10034                                                                                                    | 月3                                                                                                    | 合唱表現Ⅱ                                                                                                    | 00 10                                         |                         |                                                          |
|                                                                                                    |                                                                                                    |                                                                                                    |                                                                                                    |                                               |                         |                                                          |
| L                                                                                                    |                                                                                                    |                                                                                                    |                                                                                                    | <b>Q</b>                                      |                         |                                                          |
| -<br>-ジからのメッセ                                                                                                    | zージ                                                                                                    |                                                                                                    |                                                                                                    | ● をクリックすると                                    | …<br>5.组际 <i>止+</i> 赤王  |                                                          |
|                                                                                                    |                                                                                                    |                                                                                                    |                                                                                                    | ・中込科日の囲選和<br>・由込者数 <u></u> け辺た参               | F 呈順位を変更<br>K 昭         |                                                          |
| 取り消してよ                                                                                                    | ろしいですカ                                                                                                    | b\?                                                                                                    |                                                                                                    |                                               | · mi                    |                                                          |
| r                                                                                                    |                                                                                                    |                                                                                                    |                                                                                                    |                                               |                         |                                                          |
|                                                                                                    |                                                                                                    |                                                                                                    |                                                                                                    |                                               |                         |                                                          |
| ОК                                                                                                    | <b>1</b>                                                                                                    | 201                                                                                                    |                                                                                                    |                                               |                         |                                                          |
|                                                                                                    |                                                                                                    |                                                                                                    |                                                                                                    |                                               |                         |                                                          |
|                                                                                                    |                                                                                                    |                                                                                                    |                                                                                                    |                                               |                         |                                                          |
|                                                                                                    |                                                                                                    |                                                                                                    |                                                                                                    |                                               |                         |                                                          |
| LJ.                                                                                                    | - 24, 55                                                                                                    | ka wa ki                                                                                                    | ~ <del>*</del> =                                                                                                    |                                               |                         |                                                          |
| 抽                                                                                                    | 選希望                                                                                                    | 望順位                                                                                                    | の変更                                                                                                    |                                               |                         |                                                          |
| 抽                                                                                                    | 選希望                                                                                                    | 望順位                                                                                                    | の変更                                                                                                    |                                               |                         |                                                          |
| 抽                                                                                                    | <b>選希</b> 望順                                                                                                    | <b>望順位</b><br>〔位変更                                                                                                    | の <b>変更</b><br>〔・申込者数                                                                                                    | 大況参照」をクリン                                     | ック                      |                                                          |
| 抽:<br>「抽選 <sup>;</sup><br>希望順                                                                                                    | 選希<br>希望順<br>領位欄-                                                                                                    | 望順位<br>11位変更<br>で変更し                                                                                                    | の変更<br>・申込者数<br>したい順位を                                                                                                    | 状況参照」をクリン<br>を選択する                            | ック                      |                                                          |
| 抽<br>「抽選 <sup>。</sup><br>希望順<br>※同じ                                                                                                    | <b>選希望</b><br>希望順<br>〔1]                                                                                                    | 望順位<br>1<br>1<br>1<br>1<br>1<br>1<br>1<br>1<br>1<br>1<br>1<br>1<br>1                                                                                                    | の変更<br>・<br>申込者数<br>したい順位を<br>等)を選択する                                                                                                    | 状況参照」をクリン<br>を選択する<br>ると、エラーになるた              | ック                      | ないように設                                                   |
| 抽:<br>「抽選:<br>希望順<br>※同じ」                                                                                                    | <b>選希望</b><br>希望順<br>領位欄 <sup>-</sup>                                                                                                    | 望順位<br>電位変更<br>で変更し<br>1,1,1等                                                                                                    | の変更<br>・申込者数<br>したい順位を<br>等)を選択する                                                                                                    | 状況参照」をクリン<br>を選択する<br>ると、エラーになるた              | ック<br>こめ、欠番の<br>た(中い おF | ないように設                                                   |
| 抽:<br>「抽選<br>(希望順<br>※同じ)<br>(希望)                                                                                                    | 選希<br>全順<br>全順<br>位位(1<br>順位変                                                                                                    | 望順位<br>電位変更<br>で変更し<br>1,1,1<br>で<br>更」を                                                                                                    | の変更<br>・申込者数<br>したい順位を<br>等)を選択する<br>つリックする                                                                                                    | 状況参照」をクリン<br>を選択する<br>ると、エラーになるた<br>と、順位変更される | ック<br>こめ、欠番の<br>た《申込科目  | ないように設<br>目一覧》画面                                         |
| 抽<br>「抽選<br>「<br>希望順<br>※同じ<br>「<br>希望」<br>「<br>希望」                                                                                                    | 選希<br>希望順<br>領位位(1<br>順位変                                                                                                    | 望順位                                                                                                    | の変更<br>・申込者数<br>したい順位を<br>等)を選択する<br>フリックするる                                                                                                    | 状況参照」をクリン<br>を選択する<br>ると、エラーになるた<br>と、順位変更されま | ック<br>こめ、欠番の<br>た《申込科目  | ないように設<br>目一覧》画面                                         |
| 抽:<br> 「抽選:<br>  希望順<br> 「希望 <br> 「希望 <br>  「永望]                                                                                                    | 選希望<br>構<br>全順<br>順<br>した設定                                                                                                    | 望順位<br>領位変更<br>で変更し<br>、1、1等<br>更」を<br>に自動で                                                                                                    | の変更<br>・申込者数<br>したい順位を<br>等)を選択する<br>フリックする。                                                                                                    | 状況参照」をクリン<br>選択する<br>ると、エラーになるた<br>と、順位変更されま  | ック<br>こめ、欠番の<br>た《申込科目  | ないように設<br>目一覧》画面                                         |
| 抽:<br>「抽選:<br>「抽選:<br>「希望」<br>「希望」<br>「希望」<br>同じ」<br>「希望」<br>同じ」<br>「希望」                                                                                                    | 選希<br>望 欄<br>位位<br>位<br>位<br>に<br>設<br>に<br>設                                                                                                    | 望順位<br>電位変更<br>で変更し<br>、1、1等<br>こ<br>三<br>こ<br>自動で<br>こ<br>される                                                                                                    | の変更<br>・申込者数<br>したい順位を<br>等)を選択する<br>フリックする。                                                                                                    | 状況参照」をクリン<br>を選択する<br>ると、エラーになるた<br>と、順位変更されま | ック<br>こめ、欠番の<br>た《申込科目  | ないように設<br>目一覧》画面                                         |
| 抽<br>「抽選<br>「<br>希<br>望<br>『<br>希<br>望<br>『<br>本<br>望<br>』<br>日<br>じ<br>』<br>「<br>希<br>望<br>に<br>じ<br>」<br>「<br>希<br>空<br>に<br>じ<br>」<br>の<br>の<br>の<br>の<br>の<br>の<br>の<br>の<br>の<br>の<br>の<br>の<br>の<br>の<br>の<br>の<br>の<br>の                                                                                                    | 選希<br>希望順<br>何位<br>位位<br>(1<br>位<br>位<br>の<br>変<br>した<br>殿<br>に<br>した<br>殿<br>に                                                                                                    | 望順位<br>領位変更<br>で変更し<br>1,1,1等<br>変更」を<br>た<br>に自動で<br>される                                                                                                    | の変更<br>・申込者数<br>したい順位を<br>等)を選択する<br>つリックするる                                                                                                    | 状況参照」をクリ、<br>を選択する<br>ると、エラーになるた<br>と、順位変更されま | ック<br>こめ、欠番の<br>た《申込科目  | ないように設<br>目一覧》画面                                         |
| 抽<br>「抽選<br>「希望『<br>「希望」<br>「希望」<br>申込みを<br>「<br>希望』<br>(<br>本<br>望」                                                                                                    | 選希望順<br>希望順<br>位位(1<br>位<br>した設<br>に設定                                                                                                    | 望順位<br>領位変更<br>で変更し<br>、1、1等<br>変更」を<br>に自動で<br>される                                                                                                    | の変更<br>・申込者数<br>したい順位を<br>等)を選択する<br>フリックする。                                                                                                    | 状況参照」をクリ:<br>選択する<br>ると、エラーになるた<br>と、順位変更されま  | ック<br>こめ、欠番の<br>た《申込科目  | ないように設<br>目一覧》画面                                         |
| 抽:<br>「抽選:<br>「希望!!<br>「希望」<br>「希望」<br>申込みを<br>希望順位:                                                                                                    | 選希<br>望順<br>看望順<br>した設<br>に設<br>に<br>で<br>で<br>で<br>で<br>で<br>で<br>で<br>で<br>で<br>で<br>で<br>で<br>で                                                                                          |                                                                                                    | 2の変更<br>2・申込者数<br>したい順位を<br>等)を選択する<br>フリックする。                                                                                                    | 状況参照」をクリ、<br>を選択する<br>ると、エラーになるた<br>と、順位変更されま | ック<br>こめ、欠番の<br>た《申込科目  | ないように設<br>ヨー覧》画面                                         |
| 抽:<br>「抽選:<br>「希望!!<br>「希望!」<br>「希望」<br>申込みをし<br>申込みをし<br>車登!/生まめす!<br>************************************                                                                                                    |                                                                                                    | 望順位<br>領位変更<br>で変更し<br>に、1、1等<br>変更」を<br>た<br>に<br>自動で<br>される<br>単<br>単<br>単<br>単<br>単<br>単<br>単<br>単<br>単<br>単<br>単<br>単<br>単                                                                                                    | <ul> <li>の変更</li> <li>中込者数</li> <li>たい順位を<br/>等)を選択する</li> <li>フリックするる</li> <li>込者数状況参照</li> <li>込者数状況参照</li> <li>(補留順位変更)ポタン</li> <li>利用名</li> </ul>                                                                                                    | 状況参照」をクリ、<br>を選択する<br>ると、エラーになるた<br>と、順位変更されま | ック<br>こめ、欠番の<br>た《申込科目  | ないように設<br>目一覧》画面<br>月日時:                                 |
| 抽:<br>「抽選:<br>希望順<br>「希望」<br>「希望」<br>市込みを<br>で<br>新望順位:                                                                                                    | 選希<br>望順<br>希望順<br>位位(1<br>位<br>た設<br>した設<br>に<br>間<br>に<br>た設<br>に<br>(加<br>の<br>で<br>の<br>の<br>で<br>の<br>の<br>の<br>の<br>の<br>の<br>の<br>の<br>の<br>の<br>の<br>の<br>の<br>の                    | 望順位<br>気位変更<br>で変更し<br>、1、1等<br>変更」を<br>た<br>こ<br>される<br>単<br>単<br>単<br>、<br>単<br>、<br>、<br>1、1<br>、<br>1<br>、<br>、<br>1<br>、<br>1<br>、<br>1<br>、<br>1<br>、<br>1<br>、<br>1<br>、<br>1<br>、<br>1<br>、<br>1<br>、<br>1<br>、<br>1<br>、<br>、<br>1<br>、<br>、<br>1<br>、<br>、<br>1<br>、<br>、<br>1<br>、<br>、<br>1<br>、<br>1<br>、<br>1<br>、<br>1<br>、<br>1<br>、<br>1<br>、<br>1<br>、<br>1<br>、<br>1<br>、<br>1<br>、<br>1<br>、<br>1<br>、<br>1<br>、<br>1<br>、<br>、<br>1<br>、<br>、<br>、<br>、<br>、<br>1<br>、<br>、<br>、<br>、<br>、<br>、<br>、<br>、<br>、<br>、<br>、<br>、<br>、 | <ul> <li>の変更</li> <li>中込者数</li> <li>たい順位を</li> <li>を選択する</li> <li>フリックするる</li> <li>、「希望順位変更」ボタン</li> <li>利目名</li> <li>セリングの実際(2)</li> </ul>                                                                                                    | 状況参照」をクリッ<br>を選択する<br>ると、エラーになるた<br>と、順位変更された | yク<br>とめ、欠番の<br>た《申込科目  | ないように設<br>目一覧》画面<br><u>月日時</u> 2<br><u>時可都</u> 定<br>55 0 |
| 抽:<br>「抽選:<br>希望順<br>「希望」<br>「希望」<br>「希望」<br>和込みを<br>希望順位:                                                                                                    | 選希<br>望順<br>和望順<br>位位<br>(1<br>位位<br>(1<br>位<br>位<br>(1<br>位<br>(1<br>位<br>(1<br>位<br>(1<br>位<br>(1<br>位<br>(1<br>位<br>(1<br>(1<br>位<br>(1<br>(1)<br>(1)<br>(1)<br>(1)<br>(1)<br>(1)<br>(1) | 望順位<br>領位変更<br>で変更し<br>、1、1等<br>こ<br>自動る<br>副位<br>変更し<br>を<br>、<br>た<br>自動る<br>の<br>で<br>の<br>で<br>の<br>の<br>の<br>の<br>の<br>の<br>の<br>の<br>の<br>の<br>の<br>の<br>の                                                                                                    | 2.の変更<br>2.申込者数<br>したい順位を<br>等)を選択する<br>フリックする。<br>3.<br>込者数状況参照<br>、「希望原位変更」ポタン<br>料目名<br>をリングの実際(2)<br>繁<br>週                                                                                                    | 米況参照」をクリ、<br>を選択する<br>ると、エラーになるた<br>と、順位変更されま | ック<br>こめ、欠番の<br>た《申込科目  | ないように設<br>目一覧》画面                                         |
| 抽<br>「抽選<br>、<br>希望順<br>(<br>一<br>、<br>、<br>同じ<br>)<br>「<br>希望<br>」<br>、<br>、<br>同じ<br>)<br>「<br>希望<br>」<br>、<br>、<br>同じ<br>)<br>、<br>、<br>、<br>同じ<br>)<br>、<br>、<br>、<br>同じ<br>)<br>)<br>一<br>、<br>、<br>、<br>同じ<br>)<br>)<br>一<br>、<br>、<br>、<br>同じ<br>)<br>)<br>一<br>、<br>、<br>、<br>の<br>し<br>)<br>)<br>)<br>一<br>、<br>、<br>の<br>し<br>)<br>)<br>)<br>)<br>一<br>、<br>、<br>の<br>し<br>)<br>)<br>)<br>)<br>(<br>)<br>、<br>、<br>の<br>し<br>)<br>)<br>)<br>)<br>)<br>)<br>(<br>)<br>)<br>)<br>(<br>)<br>、<br>、<br>の<br>)<br>)<br>)<br>(<br>)<br>、<br>、<br>)<br>(<br>)<br>)<br>)<br>(<br>)<br>)<br>)<br>(<br>)<br>)<br>)<br>(<br>)<br>)<br>)<br>(<br>)<br>)<br>)<br>)<br>(<br>)<br>)<br>)<br>(<br>)<br>)<br>)<br>)<br>)<br>)<br>)<br>)<br>(<br>)<br>)<br>)<br>)<br>)<br>)<br>)<br>)<br>)<br>)<br>)<br>)<br>) | 選希<br>第<br>望順<br>何<br>位<br>位<br>位<br>(1<br>位<br>位<br>位<br>(1<br>で<br>で<br>(1<br>で<br>で<br>で<br>で<br>で<br>で<br>で<br>で<br>で<br>で<br>で<br>で<br>で                                               | 望順位<br>領位変更<br>で変更し<br>に、1、1等<br>を<br>こ<br>自動で<br>される<br>単<br>開始<br>を<br>度<br>日<br>か<br>で<br>変更し<br>を<br>、<br>1、1<br>(1)<br>で<br>変更し<br>で<br>変更し<br>で<br>変更し<br>の<br>で<br>変更し<br>の<br>で<br>変更し<br>の<br>で<br>変更し<br>の<br>で<br>の<br>変更し<br>の<br>で<br>の<br>の<br>の<br>の<br>の<br>の<br>の<br>の<br>の<br>の<br>の<br>の<br>の                                                                                                    | 2の変更<br>2・申込者数<br>したい順位を<br>等)を選択する<br>フリックするる<br>、<br>込者数状況参照<br>込者数状況参照<br>、<br>「希望順位変更」ポタン<br>和目名<br>セリングの実際(2)<br>際<br>見工                                                                                                    | 状況参照」をクリ、<br>を選択する<br>ると、エラーになるた<br>と、順位変更されま | ック<br>こめ、欠番の<br>た《申込科目  | ないように設<br>ヨー覧》画面                                         |
| 抽<br>「抽選<br>希望順<br>「希望」<br>「希望」<br>日<br>込みを<br>「<br>希望」<br>日<br>公<br>二<br>、<br>、<br>、<br>、<br>、<br>、<br>同じ」<br>」<br>「<br>希望」<br>「<br>十<br>選<br>、<br>、<br>、<br>同じ」<br>」<br>「<br>十<br>選<br>、<br>、<br>、<br>、<br>同じ」<br>」<br>「<br>・<br>、<br>、<br>、<br>同じ」<br>」<br>、<br>、<br>、<br>、<br>の<br>「<br>し」<br>、<br>、<br>、<br>、<br>の<br>「<br>し」<br>、<br>、<br>、<br>の<br>、<br>の<br>、<br>の<br>、<br>の<br>、<br>の<br>、<br>の<br>、<br>の<br>、<br>の<br>、                                                                                                    | 選希<br>第<br>望<br>備<br>順<br>値<br>位<br>位<br>位<br>位<br>(1<br>変<br>し<br>が<br>設<br>定<br>10075<br>10010<br>10034                                                                                   | 望順位<br>気位変更<br>で変更し<br>、1、1等<br>変更」をク<br>こされる<br><sup> 酸位変更</sup> ・<br>単<br><sup> 単<br/>・<br/>・<br/>・<br/>・<br/>・<br/>・<br/>・<br/>・<br/>・<br/>・<br/>・<br/>・<br/>・<br/></sup>                                                                                                    | <ul> <li>の変更</li> <li>中込者数</li> <li>たい順位を<br/>等)を選択する</li> <li>ウリックするる</li> <li>、</li> <li>、</li>     &lt;</ul> | 状況参照」をクリックを選択する<br>ると、エラーになるた<br>と、順位変更された    | yク<br>こめ、欠番の<br>た《申込科目  |                                                          |

#### 共通教育科目の先着順登録

- 抽選終了後、定員に満たない科目は先着順登録となります。
- 先着順登録は抽選がなく、即時登録されます。
- 定員に空きが出れば、随時登録可能です。
- 登録後は必ず《時間割》・《履修登録科目一覧》で確認してください。(P.8参照)

#### 12 先着順登録は抽選科目の履修申込と同様、下記12の方法がある

1 検索した科目一覧から登録

❷ 時間割コードを指定・登録

|            | 地沼羽日(井沼林奈利日、スの仲)               | 民收由:1. 政部     |            |          |       |        |     |       |    |
|------------|--------------------------------|---------------|------------|----------|-------|--------|-----|-------|----|
|            |                                | ABIS TIZ YERO |            |          |       |        |     |       |    |
|            |                                |               |            |          |       |        | 1   | + 月 日 | 時分 |
|            | 学生所属                           | 年・クラス・番       | 学籍番号       | 学        | 生氏名   | 開講年度・期 |     | 申込完了和 | 相  |
|            |                                |               |            |          |       |        |     |       |    |
|            | ★履修登録・確認(トップ画面)へ               |               |            |          |       |        |     |       |    |
|            | ★標準時間割科目・資格科目・その他 履            | 修登録・確認へ       |            |          |       |        |     |       |    |
| Ī          | ···                            |               |            |          |       |        |     |       | ]  |
|            | 本本 注意 本本<br>履修申込中の科目は、時間割の、 その | 授業が開講される曜日、時  | 限に「●抽選申込中  | しと表示されます | Ŧ.    |        |     |       |    |
|            | 抽躍の結果、受講許可された科目は、晴             | 問創 及71 香绿科日一頁 | 1 に開講科目名等力 | が表示されます。 |       |        |     |       |    |
| 2          |                                |               |            |          |       |        |     |       |    |
| -          | 共通教育科白 履修甲込                    |               |            |          |       |        |     |       |    |
| <b>I</b> h | 科目検索                           |               |            |          |       |        |     |       |    |
|            |                                |               | P 12       | 2.13~    |       |        |     |       |    |
|            | 時間割コード: 2                      | 検索            | <b>1</b>   |          |       |        |     |       |    |
|            |                                |               |            |          |       |        |     |       |    |
|            | 元祖順中匹可可科曰一見                    |               |            |          |       |        |     |       |    |
|            | 13 時間割 曜時                      |               | 科目名        |          | 相当者名  |        | 開講  | 特     | 5  |
|            |                                |               |            |          | 2-144 |        | クラス | 手     | 填  |
|            | 取 10034 月3                     | 合唱表現 Ⅱ        |            |          |       |        |     |       |    |
|            |                                |               |            |          |       |        |     |       |    |
|            |                                |               |            |          |       |        |     |       |    |
|            |                                |               |            |          |       |        |     |       |    |

| Webページからのメッセージ 📧 |
|------------------|
| ② 取り消してよろしいですか?  |
| 14 ок キャンセル      |

#### 登録科目の取消

- 13 取り消ししたい科目の「取消」をクリック
- 14 確認メッセージが表示され、取り消す場合は「OK」をクリック
- 定員設定があるため、いったん取り消すと再登録が難しい場合があります。 共通教育科目を取り消す場合は十分注意してください。

## 4 履修登録エラーについて

| エラーメッセージ                             | 詳細                                                                                                    |
|--------------------------------------|----------------------------------------------------------------------------------------------------|
| あなたのカリキュラムに<br>存在しない科目のため、履修登録できません。 | カリキュラムが異なるため履修できません。<br>そのため、選択した科目は履修登録できません。<br>入学時に配付された「履修便覧」及び「共通教育サイト」を確<br>認してください。                                  |
| -<br>配当年次に達していない科目を履修できません。<br>      | 履修できる学年に達していないため、履修登録できません。                                                                                                 |
| この科目はすでに修得済みです。                      | すでに単位を修得している科目です。再度履修できませ<br>ん。                                                                                             |
| この科目はすでに履修登録されています。                  | 履修登録済みの科目を登録しようとしているため、エラー表<br>示が出ます。                                                                                       |
| 曜日・時限が重複しています。                       | 曜日・時限が重複する科目をすでに登録しています。<br>週2回開講科目などもありますので、登録科目の曜日・時限<br>をよく確認してください。<br>選択し直す場合は、先に履修登録している科目を取消した<br>後、履修する科目を登録してください。 |
| 学期に履修可能な単位数を超えています。                  | キャップ制で定められている単位数(履修便覧参照)を超え<br>ているため、履修登録できません。科目を登録し直す場合<br>は、先に履修登録している科目を取消した後、履修する科<br>目を登録してください。                      |
| この科目はすでに申込みしています。                    | すでに申込済みの科目のため、登録申込みできません。                                                                                                   |
| 最大申込科目数に達しているのでこれ以上申込みできません。         | 最大申込可能科目数をオーバーしているため、申込みでき<br>ません。<br>(共通教育科目の最大申込可能科目数は8科目です)                                                              |
| 入力された条件に該当する時間割は存在しません。              |                                                                                                    |

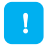

上記のエラーがあった場合、下記画面が表示されるため、 内容を確認し、「戻る」又は「OK」をクリックし、正しい登録を行う

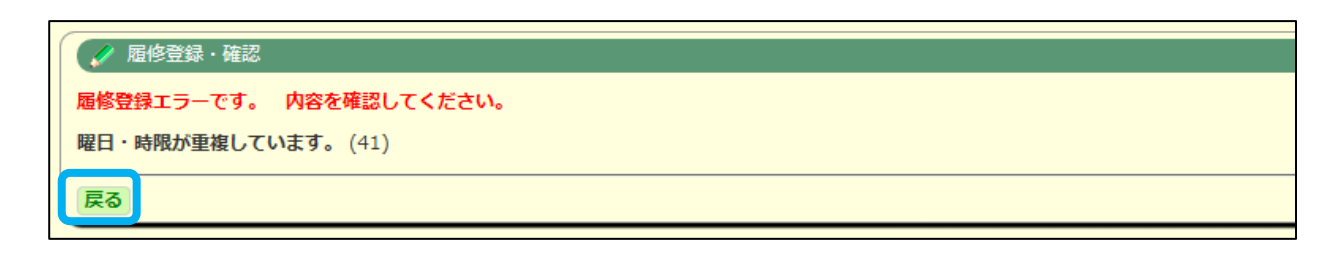

### 5 履修登録科目の確認・出力

- 履修登録期間終了後、「履修登録科目一覧表示」をクリックし、 必ず自分の履修登録状況を確認してください。
- 『履修登録科目一覧』をPDF出力又は印刷のうえ、保管しておきましょう。 修正期間に追加登録・取消を行った場合は、再度出力してください。
- 最終登録結果の『履修登録科目一覧』は成績が確定するまで大切に保管しましょう。

1 履修登録期間終了までは、ボタンが押せない

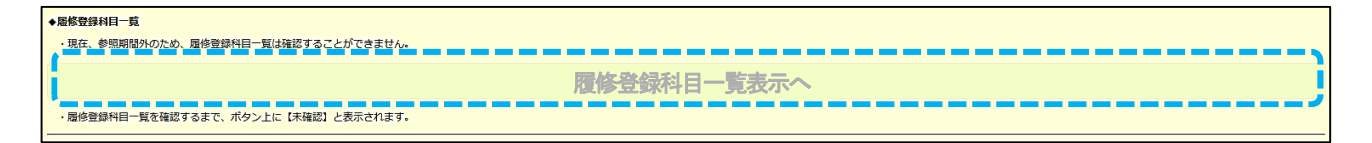

2 履修登録期間終了後、履修登録科目一覧を確認することができる

| <b>*</b> ! | 副の登録科目一覧                                                                                                    |
|------------|----------------------------------------------------------------------------------------------------|
|            | ・履修登録科目一員を確認するには、「履修登録科目一覧表示」ボタンを押してください。<br>- 履修登録を変更した場合は、必ず再度表示ボタンを押して周終確認を行ってください。参照期間内であれば、何度でも履修登録科目一覧を確認することができます。                                                                                                    |
|            |                                                                                                    |
|            | 「不確認」の「限制の構成」では、「限制の構成」では、「限制のなな」では、「限制の構成」では、「限制の構成」では、「限制の構成」では、「限制の構成」では、「限制の構成」では、「限制の構成」では、「限制の構成」では、「限制の構成」では、「限制の構成」では、「限制の構成」では、「限制の構成」では、「限制の構成」では、「限制の構成」では、「限制の構成」では、「限制の構成」では、「限制の構成」では、「限制の構成」では、「限制の構成」では、「限制の構成」では、「限制の構成」では、「限制の構成」では、「限制の構成」では、「限制の構成」では、「限制の構成」では、「限制の構成」では、「限制の構成」では、「限制の構成」では、「限制の構成」では、「限制の構成」では、「限制の体のな、「限制のなな」では、「限制のなな」では、「限制のなる」では、「限制のなる」では、「限制のなる」では、「限制のなる」では、「限制のなる」では、「限制のなる」では、「限制のなる」では、「限制のなる」では、「限制のなる」では、「限制のなる」では、「限制のなる」では、「限制のなる」では、「限制のなる」では、「限制のなる」では、「限制のなる」では、「限制のなる」では、「限制のなる」では、「限制のなる」では、「限制のなる」」では、「限制のなる」では、「限制のなる」では、「限制のなる」では、「限制のなる」では、「限制のなる」では、「限制のなる」では、「限制のなる」では、「限制のなる」では、「限制のなる」では、「限制のなる」では、「限制のなる」では、「限制のなる」では、「限制のなる」では、「限制のなる」では、「限制のなる」では、「限制のなる」では、「限制のなる」では、「限制のなる」では、「限制のなる」」では、「限制のなる」では、「限制のなる」では、「限制のなる」では、「限制のなる」では、「限制のなる」」では、「限制のなる」」では、「限制のなる」」では、「限制のなる」」では、「限制のなる」」では、「限制のなる」」では、「限制のなる」」では、「限制のなる」」では、「限制のなる」では、「限制のなる」」では、「限制のなる」」では、「限制のなる」では、「限制のなる」では、「限制のなる」では、「限制のなる」では、「」」では、「」」では、「」」では、「」」では、「」」では、「」」では、「」」では、「」」では、「」」では、「」」では、「」」では、「」」では、「」」では、「」」では、「」」では、「」」では、「」」では、「」」では、「」」では、「」」」では、「」」では、「」」では、「」」では、「」」では、「」」では、」」では、 |
|            |                                                                                                    |
|            | ・履修登録科目一覧を確認するまで、ホタン上に【未確認】と表示されます。                                                                                                    |

#### 3 履修登録科目一覧を確認すると【未確認】の表示が消える

| • | 履修發身科目一覧                                                                                                    |
|---|----------------------------------------------------------------------------------------------------|
|   | ・屋修登録科目一覧を確認するには、「屋修登録科目一覧表示」ボタンを押してください。<br>・屋修登録を変更した場合は、必ず再度表示ボタンを押して串絵確認を行ってください。参短期間内であれば、何度でも屋修登録科目一覧を確認することができます。 |
|   | 履修登録科目一覧表示へ                                                                                                    |
|   | ・ 履修査録料目一覧を確認するまで、ボタン上に「未確認」と表示されます。                                                                                     |

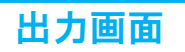

● 履修登録画面より「時間割」と「履修登録科目一覧」をPDF出力・印刷できます。

|                                                                                                    | ファイル(F) 編集(E)                                                                                                    | 表示(V) お気に入り(A)                                                                                                    | ッール(T) ヘルブ(H)                                                                                                    | )                                                                                                    |                                                                                                    |                                                                                                    |                                 |                |
|----------------------------------------------------------------------------------------------------|----------------------------------------------------------------------------------------------------|----------------------------------------------------------------------------------------------------|----------------------------------------------------------------------------------------------------|----------------------------------------------------------------------------------------------------|----------------------------------------------------------------------------------------------------|----------------------------------------------------------------------------------------------------|---------------------------------|----------------|
| 片間割 教科書WFB                                                                                                    | 新しいグノ(1)<br>業入 タブを提型(B)                                                                                                    | Ctrl+I<br>Ctrl+K                                                                                                    | 課性性ロ・その心                                                                                                    |                                                                                                    |                                                                                                    |                                                                                                    |                                 | 貨格取得見込チェ       |
| 注意 ★★                                                                                                    | ディンドウ(N                                                                                                    | I) Ctrl+N                                                                                                    |                                                                                                    |                                                                                                    |                                                                                                    | us defendent ers                                                                                                    |                                 |                |
| 8・選択必修料目の履修登録は、履修便覧を                                                                                                   | <sup>8.880</sup><br>新規セッション(1                                                                                                    | )                                                                                                    |                                                                                                    | 年・クラス・番                                                                                                    |                                                                                                    | 学藉番号                                                                                                    |                                 | : 連/市時期間1番/安加  |
| 月曜日                                                                                                    | 開く(O)                                                                                                    | Ctrl+O                                                                                                    |                                                                                                    |                                                                                                    |                                                                                                    |                                                                                                    |                                 | 28             |
| 9                                                                                                    | 編集(D)                                                                                                    |                                                                                                    |                                                                                                    |                                                                                                    |                                                                                                    |                                                                                                    |                                 |                |
|                                                                                                    | —— 保存(S)                                                                                                    |                                                                                                    |                                                                                                    |                                                                                                    |                                                                                                    |                                                                                                    |                                 |                |
| 8 換索                                                                                                    | 名前を付け(保・<br>タゴを開じる(C)                                                                                                    | 行(A) Ctrl+S                                                                                                    |                                                                                                    | 火曜日                                                                                                    |                                                                                                    | 水曜日                                                                                                    | ⊾ Ⅰ                             |                |
| 1. 検索                                                                                                    |                                                                                                    | Cut+W                                                                                                    | - 8                                                                                                    |                                                                                                    |                                                                                                    |                                                                                                    |                                 |                |
| 8                                                                                                    |                                                                                                    | Ctrl a D                                                                                                    |                                                                                                    | ●印刷用画面                                                                                                    | が表示さ                                                                                                    | わろ                                                                                                    |                                 |                |
| 検索                                                                                                    |                                                                                                    | )                                                                                                    |                                                                                                    | ・ブラウザの印                                                                                                    | 同式かい                                                                                                    | なりしいカ                                                                                                    |                                 |                |
| 検索                                                                                                    | 送信(F)                                                                                                    | ·                                                                                                    |                                                                                                    |                                                                                                    | 叩い シン                                                                                                    | ~~~~~~~~~~~~~~~~~~~~~~~~~~~~~~~~~~~~~~                                                                                                    |                                 |                |
| 3                                                                                                    | インポートとエクジ                                                                                                    | スポート(M)                                                                                                    |                                                                                                    | <ul> <li>ノアイルの印刷</li> </ul>                                                                                                    | 前を選択                                                                                                    |                                                                                                    |                                 |                |
| DUR                                                                                                    |                                                                                                    |                                                                                                    |                                                                                                    |                                                                                                    |                                                                                                    |                                                                                                    |                                 |                |
| 検索                                                                                                    | — 終了(X)                                                                                                    |                                                                                                    |                                                                                                    |                                                                                                    |                                                                                                    |                                                                                                    |                                 |                |
| コ講義・学外実習・その他別登録科                                                                                                    |                                                                                                    |                                                                                                    | _                                                                                                    |                                                                                                    |                                                                                                    |                                                                                                    |                                 |                |
| 時間割<br>消<br>コード                                                                                                    | 8. 5限                                                                                                    |                                                                                                    |                                                                                                    |                                                                                                    |                                                                                                    |                                                                                                    |                                 | 特記事項           |
| 34740                                                                                                    |                                                                                                    |                                                                                                    | !                                                                                                    |                                                                                                    | !                                                                                                    |                                                                                                    | <b>_</b>                        |                |
| 時間割を印刷する場合は、「印刷用画面表                                                                                                    | L」で印刷用画面を表示し、                                                                                                    |                                                                                                    |                                                                                                    |                                                                                                    |                                                                                                    |                                                                                                    |                                 | (nevo a za a - |
| ブラウザの「印刷」ボタンで印刷実行して                                                                                                    | こください **                                                                                                    |                                                                                                    |                                                                                                    |                                                                                                    |                                                                                                    |                                                                                                    |                                 | 印刷用画面表示        |
| *绿科日一哲                                                                                                    |                                                                                                    |                                                                                                    |                                                                                                    |                                                                                                    |                                                                                                    |                                                                                                    |                                 |                |
| 多登録科目一覧を確認するには、「履修登録                                                                                                   | 4目一覧表示」ボタンを押してください。                                                                                                    |                                                                                                    |                                                                                                    |                                                                                                    |                                                                                                    |                                                                                                    |                                 |                |
| 「「「「「「「「「「「「「「」」」」、「「「「「「「「」」」」                                                                                        |                                                                                                    | 間内であれば、何度でも履修登録                                                                                                    | 料目一覧を確認すること                                                                                                    | ができます。                                                                                                    |                                                                                                    |                                                                                                    |                                 |                |
| 8豆豉で変更した場合は、必9 再度表示不夕.                                                                                                 | ンを押して最終確認を行ってください。参照則<br>                                                                                                    |                                                                                                    |                                                                                                    |                                                                                                    |                                                                                                    |                                                                                                    |                                 |                |
| ≥ 豆啡 α 浅東 U / に特合は、必9 特徴表示不久                                                                                           | ンを押して最終確認を行ってください。参照則                                                                                                    | 未確認】                                                                                                    | 履修登録                                                                                                    | 科目一覧表示へ                                                                                                    |                                                                                                    |                                                                                                    |                                 |                |
| ∞■■**2.減更し/ご告告13、必9円後表示不久                                                                                              | ンを押して最終確認を行ってください。参照到                                                                                                    | 未確認】                                                                                                    | 履修登録                                                                                                    | 科目一覧表示へ                                                                                                    |                                                                                                    |                                                                                                    |                                 |                |
| ≈mercxまました場合は、必9 件後衣ボボタ<br>管線科目一覧を確認するまで、ボタン上に                                                                         | ッを押して最終確認を行ってください。参照其<br>【<br>【未確認】と表示されます。                                                                                                    | 未確認】                                                                                                    | 履修登録                                                                                                    | 科目-覧表示へ                                                                                                    |                                                                                                    |                                                                                                    |                                 |                |
| #国MPC基本で、ボタン上に<br>短期科目一覧を確認するまで、ボタン上に                                                                                  | を押して曲終確認を行ってください。参照異<br>【<br>【洗確認】と表示されます。                                                                                                    | 未確認】                                                                                                    | 履修登録                                                                                                    | 科目一覧表示へ                                                                                                    |                                                                                                    |                                                                                                    |                                 |                |
| ▼黒から並来しに作らば、約9 時度表示ボダ<br>「豊雄料目一覧を確認するまで、ボタン上に                                                                          | 2年して最終確認を行ってください。参照系<br>【<br>( 未確認) と表示されます。                                                                                                    | 未確認]                                                                                                    | 履修登録                                                                                                    | 科目一覧表示へ                                                                                                    |                                                                                                    |                                                                                                    |                                 |                |
| ▼=====など、必9 円成衣ボボダ<br>陸重緑料目一覧を確認するまで、ボタン上に                                                                             | 2使して自終確認を行ってください。参照再<br>【<br>( 採確認) と表示されます。                                                                                                    | 未確認】                                                                                                    | 履修登録                                                                                                    | 科目一覧表示へ                                                                                                    |                                                                                                    |                                                                                                    |                                 |                |
| ▼=====こまで、ボタン上に<br>陸重線科目一覧を確認するまで、ボタン上に                                                                                | 2使して自終確認を行ってください。参照再<br>【<br>( 採確認) と表示されます。                                                                                                    | 未確認]                                                                                                    | 履修登録                                                                                                    | 科目一覧表示へ                                                                                                    |                                                                                                    |                                                                                                    | ол <i>у</i> <del>с. 1</del> 40. | +1.            |
| ▼=====2まましに作らば、必9 特徴表示ボダ<br>管理時料目一覧を確認するまで、ボタン上に                                                                       | 2使して自終確認を行ってください。参照再<br>(<br>( 承確認) と表示されます。                                                                                                    | 未確認]                                                                                                    | 履修登録                                                                                                    | 科目一覧表示へ                                                                                                    | PD                                                                                                    | F出力ボタ                                                                                                    | ンを押・                            | すと             |
| 第2日からまました場合は、1009 再成表示ボタ<br>陸連線相目一覧を確認するまで、ボタン上に<br>屈修登録料目一覧                                                           | 2課して目時確認を行ってください。参照用<br>【<br>(理確認) と表示されます。                                                                                                    | 未確認]                                                                                                    | 履修登録                                                                                                    | 科目―覧表示へ                                                                                                    | • PD<br>PD                                                                                                    | F<br>H<br>T<br>形式で<br>f                                                                                                    | ·<br>ンを押・<br>1刷でき               | すと<br>る        |
| 2019年2012年2012年2013、209 月夏夏京ホタ<br>2019年1日一覧を確認するまで、ボタン上に<br>国体登録科目一覧                                                   | 2年して最終確認を行ってください。参照再<br>【<br>(未確認) と表示されます。                                                                                                    | 未確認]                                                                                                    | 履修登録                                                                                                    | 科目一覧表示へ<br><sup> 令和2年11月</sup>                                                                                                    | • PD<br>PD                                                                                                    | F出力ボタ<br>F形式で印                                                                                                    | ンを押 <sup>、</sup><br>」刷でき        | すとる            |
| 2012年2012年2012年2013、209 時度表示ボタ<br>2013年20日<br>- 夏を確認するまで、ボタン上に<br>- 日<br>- 日<br>- 日<br>- 日<br>- 日<br>- 日<br>- 日<br>- 日 | <ul> <li>2年して最終確認を行ってください。参照再</li> <li>(汗殘認) と表示されます。</li> <li>年・クラス・番</li> </ul>                                                                                                    | <b>未確認】</b>                                                                                                    | <b>履修登録</b><br>*#<br>*#                                                                                                    | 科目一覧表示へ<br><sup>余和2年11月</sup><br><sup>先名</sup>                                                                                                    | PD<br>PD<br>PD                                                                                                    | F出力ボタ<br>F形式で印                                                                                                    | ンを押<br>J刷でき                     | <i>すと</i><br>る |
| 2019年2012、209 時度表示ボタ<br>2019年20日<br>- 夏を確認するまで、ボタン上に<br>                                                               | 2年して最終確認を行ってください。参照用<br>【<br>(汗確認) と表示されます。<br>年・クラス・番                                                                                                    | <b>未確認】</b>                                                                                                    | <b>履修登録</b><br>***                                                                                                    | 科目一覧表示へ                                                                                                    | PD<br>PD<br>NINTE                                                                                                    | F出力ボタ<br>F形式で印                                                                                                    | ンを押<br>J刷でき                     | すとる            |
| 第2日からまました時回ば、109 時度気が水グ                                                                                                | <ul> <li>2提して最終確認を行ってください。参照再</li> <li>(汗殘認) と表示されます。</li> <li>(汗殘認) と表示されます。</li> <li>年・クラス・番</li> <li>、「PDF出力」ボタンを押してください。</li> </ul>                                                                                                    | <b>未確認】</b>                                                                                                    | <b>履修登録</b>                                                                                                    | 科目一覧表示へ<br>令和2年11月<br>5名                                                                                                    | PD<br>PD<br>NIRTE                                                                                                    | F出力ボタ<br>F形式で印                                                                                                    | ンを押<br>J刷でき                     | すとる            |
| 第二部でまました場合は、209 時度表示ボダ<br>整理時日一覧を確認するまで、ボタン上に<br>「一」「「「」」」」「「」」」「「」」」「「」」」「」」「」」」「」」「」」「」                              | <ul> <li>2を押して最終確認を行ってください。参照再</li> <li>(汗殘認) と表示されます。</li> <li>(汗殘認) と表示されます。</li> <li>年・クラス・番</li> <li>、「PDF出力」ボタンを押してください。</li> </ul>                                                                                                    | <b>未確認】</b>                                                                                                    | <b>履修登録</b>                                                                                                    | <b>科目一覧表示へ</b>                                                                                                    | PD<br>PD<br>関調生<br>別2日昭 《                                                                                                    | F出力ボタ<br>F形式で印                                                                                                    | アンを押<br>1刷でき                    | すとる            |
|                                                                                                    | 2年して最終確認を行ってください。参照用<br>【<br>(汗確認) と表示されます。<br>年・クラス・番<br>た、「PDF出力」ボタンを押してください。                                                                                                    | <b>未確認】</b>                                                                                                    | <b>履修登録</b><br>学生<br>1                                                                                                    | <b>科目一覧表示へ</b><br>令和2年11月<br>天名<br>風修登録科目-                                                                                                    | PD:<br>PD:<br>PD:<br><sup>此力日時</sup> *                                                                                                    | F出力ボタ<br>F形式で印<br>1<br>1004 00月00100 現在<br>0/10                                                                                                    | アンを押<br>J刷でき                    | すとる            |
|                                                                                                    | <ul> <li>2を押して最終確認を行ってください。参照再</li> <li>(汗確認) と表示されます。</li> <li>(汗確認) と表示されます。</li> <li>(下のF出力) ボタンを押してください。</li> <li>(アDF出力) ボタンを押してください。</li> <li>(月2日前前前前前前前前前前前前前前前前前前前前前前前前前前前前前前前前前前前前</li></ul>                                                                                                    | <b>未確認】</b><br>学語番号<br><u> 卒業約入</u><br>唐門政育                                                                                                    | <b>隆修登録</b><br>学生日<br>                                                                                                    | <b>科目一覧表示へ</b><br>令和2年11月<br>氏名<br>服修登録科目-<br><sup>291</sup>                                                                                                    | PD:<br>PDI<br>開用中<br>曲力日時 *                                                                                                    | F出力ボタ<br>F形式で印<br>1<br>1004 00月00100:00 現在<br>0/10                                                                                                    | アンを押<br>J刷でき                    | すとる            |
|                                                                                                    | 2を押して最終確認を行ってください。参照用           (洋確認)と表示されます。           (洋確認)と表示されます。           年・クラス・番           た、「PDF出力」ボタンを押してください。           1.           1.           1.           1.           1.           1.           1.           1.           1.           1.           1.           1.           1.           1.           1.           1.           1.           1.           1.           1.           1.           1.           1.           1.           1.           1.           1.           1.           1.           1.           1.           1.           1.           1.           1.           1.           1.           1.           1.           1.           1.           1.           1.           1.           1.           1. <td>未確認】 学期番号 平葉的入<br/>専門教育 0</td> <td><b>隆修登録</b></td> <td><b>科目一覧表示へ</b><br/>令和2年11月<br/>天名<br/></td> <td>PD:<br/>PD:<br/>PD:<br/>助用時 *<br/>一覧</td> <td>F出力ボタ<br/>F形式で印<br/>1<br/>1004 00月00100:00 現在<br/>0/10</td> <td>シを押</td> <td>すとる</td>                                                                                                    | 未確認】 学期番号 平葉的入<br>専門教育 0                                                                                                    | <b>隆修登録</b>                                                                                                    | <b>科目一覧表示へ</b><br>令和2年11月<br>天名<br>                                                                                                    | PD:<br>PD:<br>PD:<br>助用時 *<br>一覧                                                                                                    | F出力ボタ<br>F形式で印<br>1<br>1004 00月00100:00 現在<br>0/10                                                                                                    | シを押                             | すとる            |
|                                                                                                    | シを押して曲終確認を行ってください。参照用           【           (洋確認) と表示されます。           (注確認) と表示されます。           年・クラス・番           た、「PDF出力」ボタンを押してください。                                                                                                    | 未確認】 学語番号 → 業額入<br>専門政育 ○                                                                                                    | <b>復修登録</b>                                                                                                    | <b>科目一覧表示へ</b><br>令和2年11月<br>先名<br>風修登録科目-<br><sup>学科</sup><br>2番号                                                                                                    | ● PD:<br>PDI<br>聞調平正<br>曲力日時 ●<br>一覧<br>(7) ●40 ### 月                                                                                                    | F出力ボタ<br>F形式で印<br>1<br>1004 00月001000 現在<br>(1/)                                                                                                    | アンを押<br>1刷でき                    | すとる            |
|                                                                                                    | シを押して曲終確認を行ってください。参照用           【           【           【           【           【           【           【           【           【           【           【           【           【           【           【           【           【           【           【           【           【           【           【           【           【           【           【           【           【           【           【           【           【           【           【           【           【           【           【           【           【           【           【           【           【           【           【           【           【           【           【           【                                                                                                    | <b>未確認】</b><br>学語番号<br>卒業類入<br>専門政育<br>・<br>・<br>・<br>・<br>・<br>・<br>・<br>・<br>・<br>・<br>・<br>・<br>・                                                                                                    | <b>寝修登録</b>                                                                                                    | <b>科目一覧表示へ</b><br>令和2年11月<br>先名                                                                                                    | PD:<br>PD:<br>PD:<br>PD:<br>D:00 *** ***************************                                                                                                    | F出力ボタ<br>F形式で印<br>1004 00月00100:00 現在<br>(1/1)                                                                                                    | アンを押<br>リ刷でき                    | すとる            |
|                                                                                                    | を押して最終確認を行ってください。参照   (注環経2) と表示されます。   (注環経2) と表示されます。   (注環経2) と表示                                                                                                    | 未確認】                                                                                                    | <b>隆修登録</b><br>学生日<br>整修設学期 金和 年度 後期<br>低大学 文学部日本語日本文<br>日本 ムクラス 1番<br>二<br>氏名 満載町 在子<br>四日単位会・総得日込単位数<br>有日氏文<br>月田 広介<br>月田 広介<br>月田 広介<br>日本 一<br>日本<br>日本<br>日本<br>日本<br>日本<br>日本<br>日本<br>日本<br>日本<br>日本                                                                                                    | 科目一覧表示へ           令和2年11月           先名           原修登録科目-           24           度修登録科目-           24           定日           25           25           25           26                                                                           | PD<br>PD<br>PD<br>PD<br>ID<br>ID                                                                                                    | F出力ボタ<br>F形式で月<br>100年 00月00日00:00 現在<br>(1/1)                                                                                                    | ンを押 <sup>・</sup><br>」刷でき        | すとる            |
|                                                                                                    | を押して最終確認を行ってください。参照   (注: (未確認) と表示されます。   (注: (非確認) と表示されます。   (注: (PDF出力) ボタンを押してください。   大通飲育   0   2   2   2   2   2   4    2   2    2   2   2    2   2    2   2    2   2   2    2   2    2   2   2    2   2   2    2   2   2    2   2    2   2    2   2   2    2   2    2   2   2    2   2    2   2    2   2    2   2    2   2    2   2   2    2   2   2   2    2   2    2   2   2    2   2   2    2   2    2   2   2    2   2   2   2   2   2   2   2   2   2   2   2   2   2   2   2   2   2   2   2   2   2   2   2   2   2   2   2   2   2   2   2   2   2   2   2   2   2   2   2   2   2   2   2   2   2   2   2   2   2   2   2   2   2   2   2   2   2   2   2   2   2   2   2   2   2   2   2   2   2   2   2   2   2   2   2   2   2   2   2   2   2   2   2   2   2   2   2   2                                                                                                    | 未確認) 学期番号      年間次間      年間次間      年間次間      年間次間      年間      年間      年間      年間      年間      年間      年間      年間      年間      日      日 </td <td>「夜修登録。     「     「     「     「     「     「     「     「     「     「     「     「     「     「     「     「     「     」     「     」     「     」     「     」     「     」     「     」     」     「     」     」     「     」     」     」     「     」     」     」     「     」     」     」     「     」     」     」     「     」     」     」     「     」     」     」     『     』     』     』     』     』     』     』     』     』     』     』     』     』     』     』     』     』      』      』      』      』      』      』      』      』      』      』      』      』      』      』      』      』      』      』      』      』      』      』      』      』      』      』      』      』      』      』      』      』      』      』      』      』      』      』      』      』      』      』      』      』      』      』      』      』      』      』      』      』      』      』      』      』      』      』      』      』      』      』      』      』      』      』      』      』      』      』      』      』      』      』      』      』      』      』      』      』      』      』      』      』      』      』      』      』      』      』      』      』      』      』      』      』      』      』      』      』      』      』      』      』      』      』      』      』      』      』      』      』      』      』      』      』      』      』      』      』      』      』      』      』      』      』      』      』      』      』      』      』      』      』      』      』      』      』      』      』      』      』      』      』      』      』      』      』      』      』      』      』      』        』        』</td> <td>科目一覧表示へ<br/>令和2年11月<br/>た名<br/>取修登録科目ー<br/>学科<br/>学科<br/>学社<br/>マネ羽入<br/>京府 切っ次式 資気振祥 ての他<br/>さつ の っつ っつ<br/>こつ の っつ<br/>、 の 、 の 、 、 、 、 、 、 、 、 、 、 、 、 、 、 、</td> <td>PD<br/>PD<br/>PD<br/>III/IIIの の<br/>一覧<br/>III/IIIの の<br/>III/IIIの の<br/>III/IIIの の<br/>III/IIIの の<br/>III/IIIの の<br/>III/IIIの の<br/>III/IIIの の<br/>III/IIIの の<br/>III/IIIの の<br/>III/IIIの の<br/>III/IIIの の<br/>III/IIIの の<br/>III/IIIの の<br/>III/IIIの の<br/>III/IIIの の<br/>III/IIIの の<br/>III/IIIの の<br/>III/IIIの の<br/>III/IIIIの の<br/>III/IIIIの の<br/>III/IIIIIの の<br/>III/IIIIの の<br/>III/IIIIの の<br/>III/IIIIIIIIIIIIIIIIIIIIIIIIIIIIII</td> <td>F出力ボタ<br/>F形式で印<br/>100年 00月00月00:00 現在<br/>(1/1)</td> <td>ンを押・<br/>」刷でき</td> <td>すとる</td> | 「夜修登録。     「     「     「     「     「     「     「     「     「     「     「     「     「     「     「     「     「     」     「     」     「     」     「     」     「     」     「     」     」     「     」     」     「     」     」     」     「     」     」     」     「     」     」     」     「     」     」     」     「     」     」     」     「     」     」     」     『     』     』     』     』     』     』     』     』     』     』     』     』     』     』     』     』     』      』      』      』      』      』      』      』      』      』      』      』      』      』      』      』      』      』      』      』      』      』      』      』      』      』      』      』      』      』      』      』      』      』      』      』      』      』      』      』      』      』      』      』      』      』      』      』      』      』      』      』      』      』      』      』      』      』      』      』      』      』      』      』      』      』      』      』      』      』      』      』      』      』      』      』      』      』      』      』      』      』      』      』      』      』      』      』      』      』      』      』      』      』      』      』      』      』      』      』      』      』      』      』      』      』      』      』      』      』      』      』      』      』      』      』      』      』      』      』      』      』      』      』      』      』      』      』      』      』      』      』      』      』      』      』      』      』      』      』      』      』      』      』      』      』      』      』      』      』      』      』      』      』        』        』                                                                                                    | 科目一覧表示へ<br>令和2年11月<br>た名<br>取修登録科目ー<br>学科<br>学科<br>学社<br>マネ羽入<br>京府 切っ次式 資気振祥 ての他<br>さつ の っつ っつ<br>こつ の っつ<br>、 の 、 の 、 、 、 、 、 、 、 、 、 、 、 、 、 、 、                                                                                             | PD<br>PD<br>PD<br>III/IIIの の<br>一覧<br>III/IIIの の<br>III/IIIの の<br>III/IIIの の<br>III/IIIの の<br>III/IIIの の<br>III/IIIの の<br>III/IIIの の<br>III/IIIの の<br>III/IIIの の<br>III/IIIの の<br>III/IIIの の<br>III/IIIの の<br>III/IIIの の<br>III/IIIの の<br>III/IIIの の<br>III/IIIの の<br>III/IIIの の<br>III/IIIの の<br>III/IIIIの の<br>III/IIIIの の<br>III/IIIIIの の<br>III/IIIIの の<br>III/IIIIの の<br>III/IIIIIIIIIIIIIIIIIIIIIIIIIIIIII                                                                                                    | F出力ボタ<br>F形式で印<br>100年 00月00月00:00 現在<br>(1/1)                                                                                                    | ンを押・<br>」刷でき                    | すとる            |
|                                                                                                    | を押して農終確認を行ってください、参照 ( (未確認) と表示されます。           (未確認) と表示されます。         (         年・クラス、番         (         中のラス・番         た、「PDF出力」ボタンを押してください。         中の時本         2         6         5         少気時を、の期却トレ代産数百千月1日は、         少気時を、の期却トレ代産数百千月1日また         4歳の成績未着料目(通年料目を含む)及び前<br>単位数が表示されています。各目単位数を                                                                                                    | 未確認】 学期番号 文葉均入<br>取門数百<br>取門数百<br>或門数百<br>或門数百<br>或門数百<br>点                                                                                                    | 「夜修登録     「     「     「     「     「     「     「     「     「     「     「     「     「     「     「     「     「     「     「     「     「     「     「     「     「     「     「     「     「     「     「     「     「     「     「     「     「     「     「     「     」     「     」     「     」     「     」     「     」     「     」     「     」     「     」     「     」     「     」     「     」     「     」     「     」     「     」     」     「     」     「     」     」     『     」     『     』     『     』     『     』     『     』     『     』     『     』     『     』     『     』     『     』     『     』     『     』     『     』     『     』     『     』     『     』     『     』     『     』     『     』     『     』     』     』     』     』     』     』     』     』     』     』     』     』     』     』     』     』     』     』     』     』     』     』     』     』     』     』      』      』      』      』      』      』      』      』      』      』      』      』      』      』      』      』      』      』      』      』      』      』      』      』      』      』      』      』      』      』      』      』      』      』      』      』      』      』      』      』      』      』      』      』      』      』      』      』      』      』      』      』      』      』      』      』      』      』      』      』      』      』      』      』      』      』      』      』      』      』      』      』      』      』      』      』      』      』      』      』      』      』      』      』      』      』      』      』      』      』      』      』      』      』      』      』      』      』      』      』      』      』      』      』      』      』      』      』      』      』      』      』      』      』      』      』      』      』      』      』      』      』      』      』      』      』      』      』      』      』      』      』      』      』      』      』      』      』      』      』      』      』      』      』      』      』      』      』      』      』      』      』      』      』      』      』      』      』      』      』      』      』      』      』      』      』      』      』      』      』      』 | 科目一覧表示へ           令和2年11月           5名           度修登録科目-           24           度修登録和目・           変形           東府小院(東京大)           東京人           支援           10000000           10000000000000           1000000000000000000000000000000000000 | PD     PD     PD     PD     PD     PD     I     I | F出力ボタ<br>F形式で印<br>400年 00月00100:00 秋2<br>(1/1)<br>                                                                                                    | ンを押・<br>」刷でき                    | すとる            |
|                                                                                                    | を押して最終確認を行ってください、参照 ( (未確認) と表示されます。    (未確認) と表示されます。    ( 未確認) と表示されます。    (本確認) と表示されます。    ( 未確認) と表示されます。    ( 未確認) と表示されます。    ( 未確認) と表示されます。    ( 未確認) と表示されます。    ( 未確認) と表示されます。    ( 未確認) と表示されます。    ( 未確認) 日本のないます。    ( 本述の) 日本のないます。     ( 本述の) 日本のないます。    ( 本述の) 日本のないます。     ( 本述の) 日本のないます。   ( 本述の) 日本のないます。   ( 本述の) 日本のないます                                                                                                    | 未確認】 <b>学期番号 卒業的 空 学期番号 ご 日 「」 「」</b>                                                                                                    | 「夜修登録     「     「     「     「     「     「     「     「     「     「     「     「     「     「     「     「     「     「     「     「     「     「     「     「     「     「     「     「     「     「     「     「     「     「     「     「     「     「     「     「     「     「     「     「     「     「     「     「     「     「     「     「     「     「     「     「     「     「     「     「     「     「     「     「     「     「     「     「     「     「     「     「     「     「     「     「     「     「     「     「     「     「     「     「     「     「     「     「     「     「     「     「     「     「     「     「     「     「     「     「     「     「     「     「     「     「     「     「     「     「     「     「     「     「     「     「     「     「     「     「     「     「     「     「     「     「     「     「     「     「     「     「     「     「     「     「     「     「     「     「     「     「     「     「     「     「     「     「     「     「     「     「     「     「     「     「     「     「     「     「     「     「     「     「     「     」      「     「     「     「     「     「     「     「     「     「     「     「     「     「     「     「     「     「     「     「     「     「     「     「     「     「     「     「     「     「     「     「     「     「     「     「     「     「     「     「     「     「     「     「     「     「     「     「     「     「     「     「     「     「     「     「     「     「     「     「     「     「     「     「     「     「     「     「     「     「     「     「     「     「     「     「     「     「     「     「     「     「     「     「     「     「     「     「     「     「     「     「     「     「     「     「     「     「     「     「     「     「     「     「     「     「     「     「     「     「     「     「     「     「     「     「     「     「     「     「     「     「     「     「     「     「     「     「     「     「     「     「     「     「     「     「     「     「     「     「     「     「     「     「     「     「     「     「     「     「     「     「     「     「     「     「     「     「     「     「     「     「     「     「     「     「     「     「     「     「     「     「   |                                                                                                    | PD:<br>PD:<br>PD:                                                                                                    | F出力ボタ<br>F形式で印<br>48054 00月00日00:00 現在<br>(1/1)<br>                                                                                                    | ンを押・<br>」刷でき                    | すとる            |
|                                                                                                    | ・を押して農終確認を行ってください。参照用           (洋確認) と表示されます。           (洋確認) と表示されます。           年・クラス、番           ・           「PDF出力」ボタンを押してください。           ・           ・           ・           ・           ・           ・           ・           ・           ・           ・           ・           ・           ・           ・           ・           ・           ・           ・           ・           ・           ・           ・           ・           ・           ・           ・           ・           ・           ・           ・           ・           ・           ・           ・           ・           ・           ・           ・           ・           ・           ・           ・           ・           ・           ・           ・ <td>未確認】 学期番号  <b>卒業均久</b>   唐門牧育   注目時期日の   ※学部は薬   第四次音の   第四次音の</td> <td>催疫起学用 金和 年度 後期     「「「「」」」     「「」」     「「」」     「「」」     「「」」     「「」」     「「」」     「「」」     「「」」     「「」」     「「」」     「「」」     「「」」     「「」」     「「」」     「「」」     「「」」     「「」」     「「」」     「「」」     「「」」     「「」」     「「」」     「「」」     「」」     「「」」     「「」」     「「」」     「「」」     「「」」     「「」」     「」     「「」」     「「」」     「「」」     「「」」     「「」」     「「」」     「「」」     「「」」     「「」」     「「」」     「「」」     「「」」     「「」」     「「」」     「「」」     「「」     「「」」     「「」     「「」」     「「」     「」     「」     「」     「」     「」     「」     「」     「」     「」     「」     「」     「」     「」     「」     「」     「」     「」     「」     「」     「」     「」     「」     「」     「」     「」     「」     「」     「」     「」     「」     「」     「」     「     「」     「」     「」     「     「」     「」     「」     「     「」     「」     「」     「     「」     「」     「」     「     「」     「」     「     「」     「     「」     「     「     「」     「     「     「      「」     「     「     「      「     「     「      「      「      「     「      「      「      「      「      「      「      「      「      「      「      「      「      「      「      「      「      「      「      「      「      「      「      「      「      「      「      「</td> <td></td> <td></td> <td>F出力ボタ<br/>F形式で印<br/>(1/1)<br/></td> <td>アンを押<br/>リ刷でき</td> <td>すとる</td> | 未確認】 学期番号 <b>卒業均久</b> 唐門牧育   注目時期日の   ※学部は薬   第四次音の   第四次音の                                                                                                    | 催疫起学用 金和 年度 後期     「「「「」」」     「「」」     「「」」     「「」」     「「」」     「「」」     「「」」     「「」」     「「」」     「「」」     「「」」     「「」」     「「」」     「「」」     「「」」     「「」」     「「」」     「「」」     「「」」     「「」」     「「」」     「「」」     「「」」     「「」」     「」」     「「」」     「「」」     「「」」     「「」」     「「」」     「「」」     「」     「「」」     「「」」     「「」」     「「」」     「「」」     「「」」     「「」」     「「」」     「「」」     「「」」     「「」」     「「」」     「「」」     「「」」     「「」」     「「」     「「」」     「「」     「「」」     「「」     「」     「」     「」     「」     「」     「」     「」     「」     「」     「」     「」     「」     「」     「」     「」     「」     「」     「」     「」     「」     「」     「」     「」     「」     「」     「」     「」     「」     「」     「」     「」     「」     「     「」     「」     「」     「     「」     「」     「」     「     「」     「」     「」     「     「」     「」     「」     「     「」     「」     「     「」     「     「」     「     「     「」     「     「     「      「」     「     「     「      「     「     「      「      「      「     「      「      「      「      「      「      「      「      「      「      「      「      「      「      「      「      「      「      「      「      「      「      「      「      「      「      「      「                                                                                                     |                                                                                                    |                                                                                                    | F出力ボタ<br>F形式で印<br>(1/1)<br>                                                                                                    | アンを押<br>リ刷でき                    | すとる            |
|                                                                                                    | ・         年・クラス・番           (採確認) と表示されます。         (           (採確認) と表示されます。         (           (採確認) と表示されます。         (           (採確認) と表示されます。         (           (採確認) と表示されます。         (           (採確認) と表示されます。         (           ( 採確認) と表示されます。         (           ( 採曲数) と表示されます。         (           ( 採曲数) の         2           ( なん) の 抑却に( 持載) 可くになっしょう。         (           ( 検索語) ( 注紙型 デ申論 承認         (           ( なん) が表示されています。         (           ( 後期) 年間         25.0           ( 1) 共通 教育社 ( 2) ( 2) ( 3) ( 4) ( 5) ( 4) ( 5) ( 4) ( 5) ( 4) ( 5) ( 4) ( 5) ( 5                                                                                                    | <ul> <li>未確認)</li> <li>学誌番号</li> <li>卒業均入<br/>専門牧育</li> <li>シート目の</li> <li>単位取</li> <li>単位取</li> <li>上</li> </ul>                                                                                                    | <b>寝住を登録</b>                                                                                                    |                                                                                                    |                                                                                                    | F出力ボタ<br>F形式で印<br>7800年 00月00日00:00 現在<br>(1/1)<br>                                                                                                    | アンを押<br>リ刷でき                    | すとる            |
|                                                                                                    | ・         年・クラス・番           (採確認) と表示されます。         (           (採確認) と表示されます。         (           (採確認) と表示されます。         (           (採確認) と表示されます。         (           (採確認) と表示されます。         (           (採確認) と表示されます。         (           ( 採確認) と表示されます。         (           ( 採曲数育         (           ( 採曲数育         (           ( 採曲数育         (           ( 採曲数内容の確認に(         (           ( 採曲数) (         (           ( 採曲数) (         (           ( 採曲、空話のの成場未着料目(         (           ( 注紙) (         (           ( 注紙)                                                                                                    | <ul> <li>未確認】</li> <li>学趙番号</li> <li>卒業均入<br/>専門政育</li> <li>シーム</li> <li>学道は第一次</li> <li>第一次</li> <li>第二次</li> <li>第二次</li>     &lt;</ul>                                                                                                    | 陸信 学会会                                                                                                    | 科目一覧表示へ                                                                                                    |                                                                                                    | F出力ボタ<br>F形式でff<br>f形式でff<br>dwnig5大型<br>dwnig5大型<br>dwnig5大型<br>dwnig5大型<br>dwnig5大型<br>dwnig5大型<br>dwnig5大型<br>dwnig5大型<br>dwnig5大型<br>dwnig5大型<br>dwnig5大型<br>dwnig5大型<br>dwnig5<br>fcmmn/fr<br>fcmmn/fr<br>f | アンを押<br>リ刷でき                    | すとる            |
|                                                                                                    | ・を押して簡終確認を行ってください。参照用           (洋確認)と表示されます。           (洋確認)と表示されます。           (洋確認)と表示されます。           (洋確認)と表示されます。           (洋確認)と表示されます。           (洋確認)と表示されます。           (洋確認)と表示されます。           (洋確認)と表示されます。           (洋価数育)           (洋位)           (洋位)           (洋価数)           (洋価数)           (洋価数)           (洋価数)           (洋価数)           (洋価数)           (洋価数有相目の利目群)           )           (1)           (1)           (1)           (1)           (1)           (1)           (1)           (1)           (1)           (1)           (1)           (1)           (1)           (1)           (1)           (1)           (1)           (1)           (1)           (1)           (1)           (1)           (1)           (1)           (1)           (1)           (1)           (1)  <                                                                                                    | <ul> <li>未確認)</li> <li>学時番号</li> <li>学時番号</li> <li>学時番号</li> <li>学時間の</li> <li>シークの</li> <li>シークの</li>     &lt;</ul>                                                                                                    | 陸の話が用 合和 年度 後期     ビーン     ジャン・レーン     ジャン・レーン     ジャン     ジャン   |                                                                                                    |                                                                                                    | F出力ボタ<br>F形式で印<br>のの4 00月00100:00 現在<br>(1/1)<br>                                                                                                    | rンを押・<br>J刷でき                   | すとる            |

! 最終登録結果の『履修登録科目一覧』は成績が確定するまで大切に保管しましょう。

## 6 ログアウト

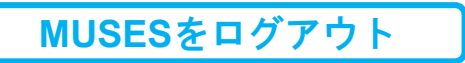

1 履修登録が終了したら、「ログアウト」をクリック

| 🤸 MUSES                                                | 武庫)                                                                                     | 2<br>   花子さん スマホ版                    |                                            | <b>じ</b><br>グアウト      |                         |                 |                   |             |
|--------------------------------------------------------|-----------------------------------------------------------------------------------------|--------------------------------------|--------------------------------------------|-----------------------|-------------------------|-----------------|-------------------|-------------|
| HOME info@MUSES Personal File<br>(揭示板) (学生情報)          | <mark>反修</mark><br>(Registration)<br>(Registration)                                     | 世欠・授業アン<br>代替対応 ト(Sun<br>Attendance) | ・<br>ケー 試験<br>rey)                         | <b>反</b><br>成績(Grade) | <b>し</b><br>見込みチェッ<br>ク | <b>び</b><br>諸資格 | <b>の</b><br>履修カルテ | ●<br>キャリア支援 |
| 🥒 履修登録・確認 🔍 Q 8                                        | & A(学生用)                                                                                |                                      |                                            |                       |                         |                 |                   |             |
| <ul> <li>新着情報</li> <li>素読掲示が 2件 あります!</li> </ul>       | ✓ 履修登録·確認 (標準時間割科目・                                                                     | 資格課程科目・その他                           | )                                          |                       |                         |                 |                   |             |
|                                                        | 学生所属                                                                                    |                                      | 年・クラ                                       | ス・番                   | 学籍                      | 潘号              |                   | 学3          |
| 学生向け公開リンク<br>武庫川女子大学HP<br>本サイトについて<br>MUSESのプライバシーポリシー | <ul> <li>★屈修登録・確認(トップ画面)へ</li> <li>★抽選科目(共通教育科目・その他) 展</li> <li>★読替科目一覧参照画面へ</li> </ul> | 修申込・確認画面へ                            |                                            |                       |                         |                 |                   |             |
| オフィスアワー<br>(学生用)MUSES問い合わせ先一覧<br>MUSES 0.8.4(学生用)一覧    | 登録方法<br>以下のいずれかの方法で登録                                                                   | してください                               |                                            |                       |                         |                 |                   |             |
| 各種申請用紙出力(学生用)<br>各種申請用紙出力(教員用)                         | 1.検索した科目一覧から<br>2.時間割コードを特定し                                                            | ≌録<br>て登録                            | <ul> <li>→ 科目検索</li> <li>→ 時間割コ</li> </ul> | _ K :                 | 検索                      | - 1             |                   |             |
| (教員用)マニュアル・担当窓口                                        | 3.時間割表から曜日・時間<br>動当方法                                                                   | <br>根を特定して登録                         | → 下の時間                                     | 割の「検索                 | を」ボタンに                  | より登録            |                   |             |
| Myリンク編集                                                | 登録済み科目を取消する1                                                                            | 易合                                   | → 下の時間                                     | 割の「取り                 | リボタンに                   | より取消            |                   |             |

## 2 ブラウザを閉じる

| ブラウザを閉じてください。<br>そのまま版を書れるとあなたの個人情報が後期される命律 | 性があります。 |
|---------------------------------------------|---------|
| [右上の×をマウスでクリックしてブラウザを閉じて                    | ください。]  |
| 再ログインする                                     |         |
|                                             |         |

ログアウトせず画面を放置すると他人に操作される危険性があります。 ログアウトおよびブラウザを閉じることを忘れないようにしてください。